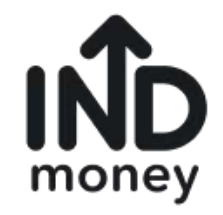

# **INDmoney KYC Flow Review**

Objective: Increase Conversion through better content & UX flow

Note: I have used my limited understanding of the regulations & process required for KYC. So please ignore recommendations that don't align with the mandatory KYC guidelines

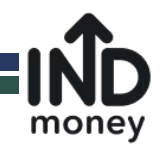

#### Summary:

- (1) Focuses on User Experience (UX) and User Interface (UI) through a step-wise evaluation of the KYC Process
- (2) Alters text to amplify the impact of CTA buttons by providing indicators of KYC progress and benefits. This in turn eliminates use anticipation and sets clear expectations for the registration process. While the number of steps seems daunting, describing them highlights the celerity of the process.
- (3) Text errors have been corrected, terminology has been altered to add consistency and clarity to the process. For e.g., 'all-inone INDmoney investment' account has been used instead of 'bank', 'demat', 'investment' that varying appear throughout the app.
- (4) Inclusion of a descriptive progress bar is suggested to set expectations and curb user anticipation.
- (5) Reorganization of steps to make the process structured and simpler for users. This means separating the basic registration and KYC process. Consequently, user fatigue can be avoided, conversion rate can increase through the introduced clarity.

Note: Although there are screens with no recommended changes, they have been included to enable a visualization of the KYC flow.

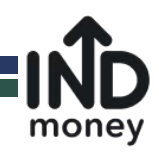

## Enter your mobile number

You'll use this phone number to login

10-Digit mobile number

+91 enter your number

By proceeding you agree with INDmoney's <u>terms</u> and conditions and privacy policy.

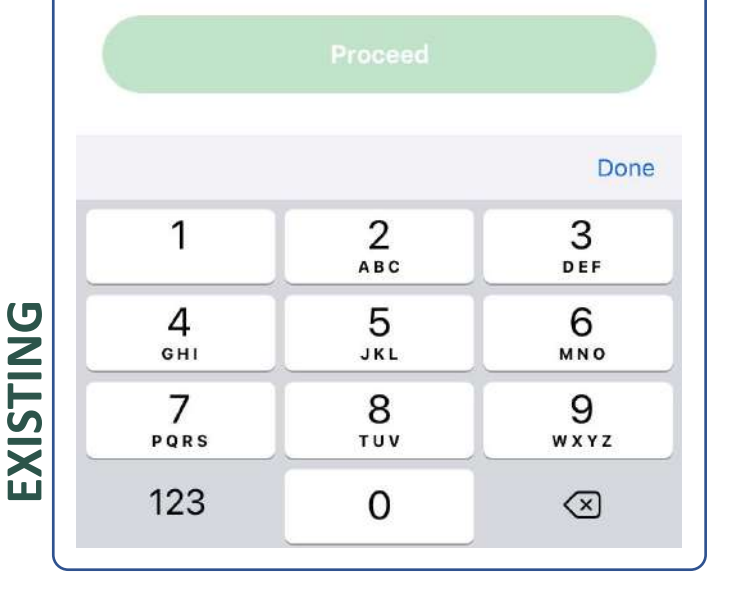

## money Welcome to INDmoney Over 20 lakh customers are using the simplest online investment app Start your journey today Enter your mobile number: This number will be used to login in future 10-Digit mobile number +91• enter your number RECOMMENDED By proceeding you agree with INDmoney's terms and conditions and privacy policy.

#### **RATIONALE:**

This is the first screen that customers see when the app is downloaded. It is important to establish a reconnect here since there could be a delay in downloading or opening the app. Adding the INDmoney logo, the core preposition of the app may increase the conversion on this screen.

Note: This is not the final design as I didn't include that in the current scope. It's a wireframe to showcase my thought process, user flow & content recommendations. I can work with UX designers to create the final visuals once I am onboard

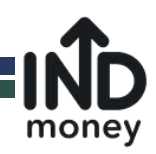

#### Name Enter full name Enter Referral Code Done Q E R Ρ W Т YUY 0 EXISTING F G S Н K L D J Α X C V BNM Ζ $\langle \times \rangle$ Ŷ space return 123

Please enter name as per your PAN card

<

Enter your name

# RECOMMENDED

R.

|     |            |   |   |     |     |   |    | Done         |
|-----|------------|---|---|-----|-----|---|----|--------------|
| QV  | QWERTYUIOP |   |   |     |     |   |    |              |
| Α   | S          | D | F | G   | Н   | J | К  | L            |
|     | Z          | X | С | V   | В   | Ν | М  | $\bigotimes$ |
| 123 |            | Ŷ |   | spa | ace |   | re | turn         |

Enter your name

Enter full name

Name

Please enter name as per your PAN card

Have you been referred by your friend? Enter their referral code & win gifts

#### **RATIONALE:**

In this step is worth encouraging users to utilize the 'referral code' feature. This can be done by highlighting benefits of using this option:

e.g., "Have you been referred by a friend?" "Enter their referral code to win gifts"

Without this emphasis, the detail of entering a code is likely to be missed.

I could not verify the benefits of referral hence I am suggesting to add "win gifts" which doesn't guarantee anything upfront but still gives incentive enough to use this field. If there is any direct benefit to both parties for referral, then the text can be modified accordingly.

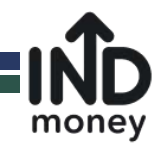

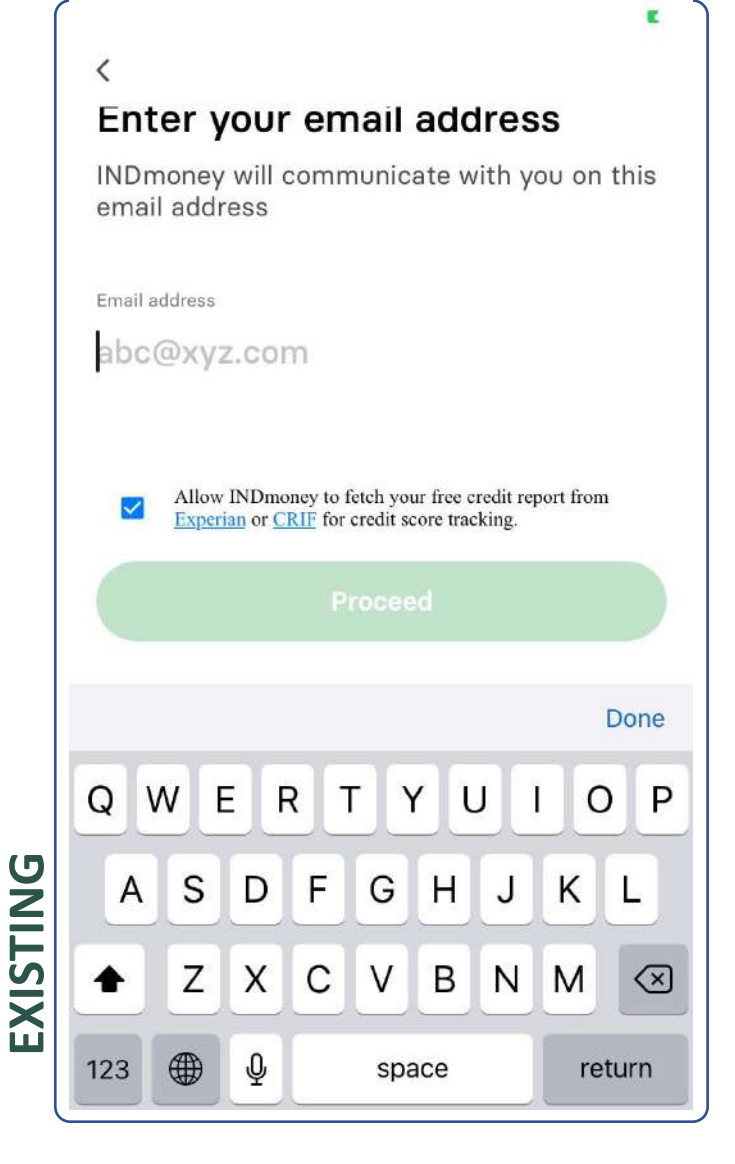

#### Enter your email address

INDmoney will communicate with you on this email address

Email address

S

Ζ

D

Х

Q

Α

+

123

RECOMMENDED

#### abc@xyz.com (example)

F

CV

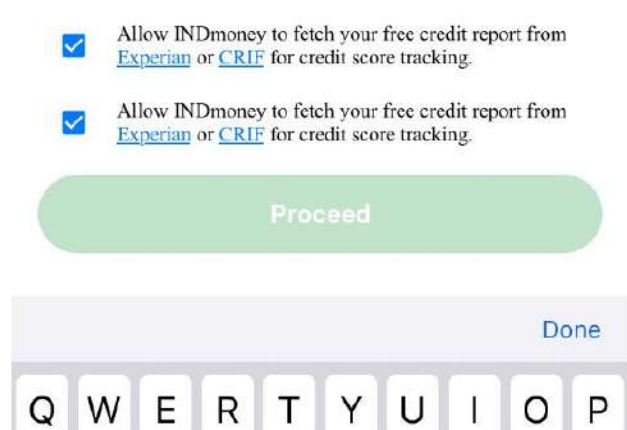

G

Н

В

space

J

N M

K

L

return

 $\langle \times \rangle$ 

#### **RATIONALE:** No change recommended

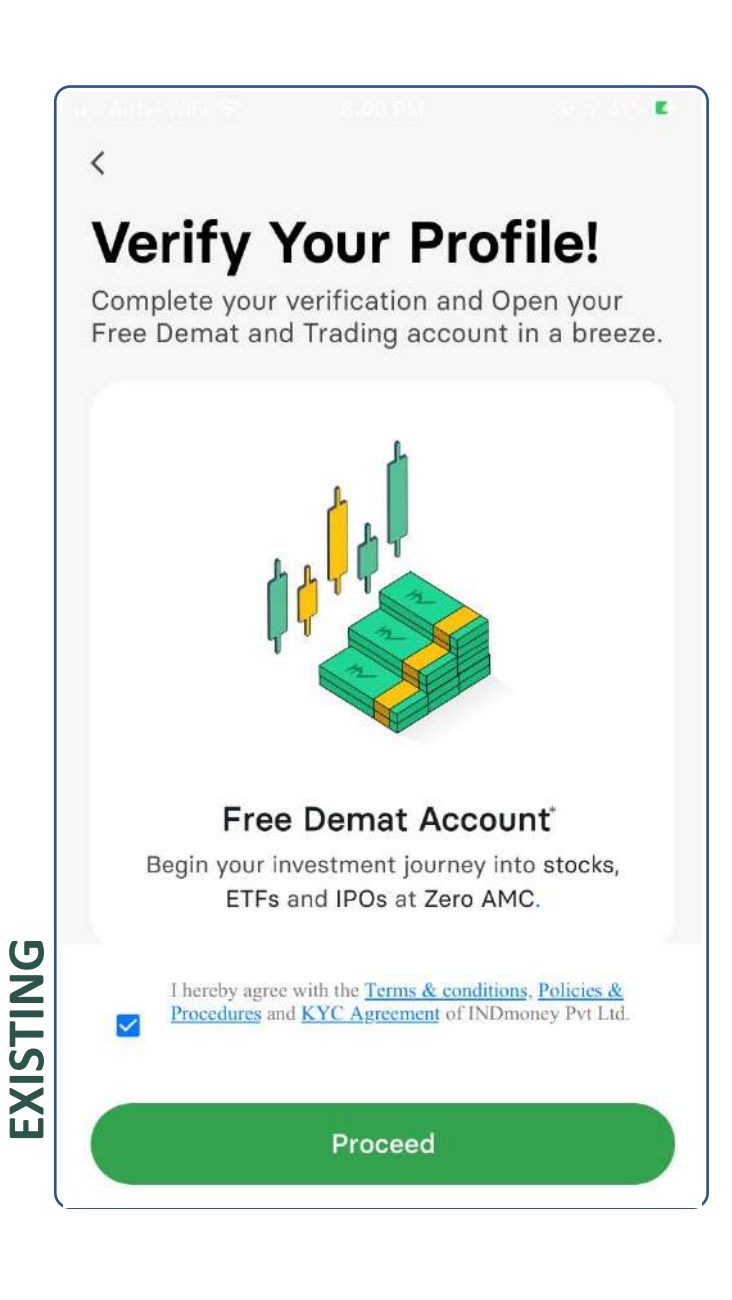

#### GET A FREE All-IN-ONE INDmoney INVESTMENT ACCOUNT

Complete your verification in 5 easy steps

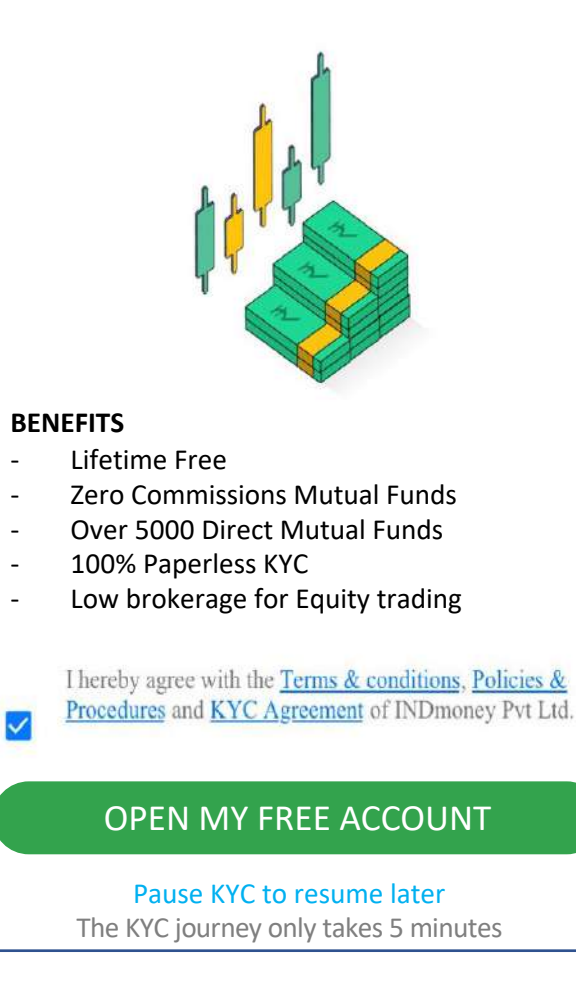

RECOMMENDED

#### **RATIONALE:**

To encourage customers, it is important to highlight the value preposition of opening a Demat (All-in-one INDmoney Investment) account. The alternative screen demonstrates that.

monev

Additionally, the registration and KYC flow could be separated. This will let users come back to KYC later if they don't want to continue immediately. In most cases, users register not realizing that KYC would be required upfront, so they get taken aback on the number of steps for which they aren't prepared for. A new landing screen can be designed for such users who resume their journey. That screen can be used to showcase all the offerings of INDmoney to drive KYC

Providing a tentative time for completion will eliminate customer anticipation. This will ensure the serious ones are prepared and can come back at the right time to complete the application

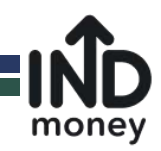

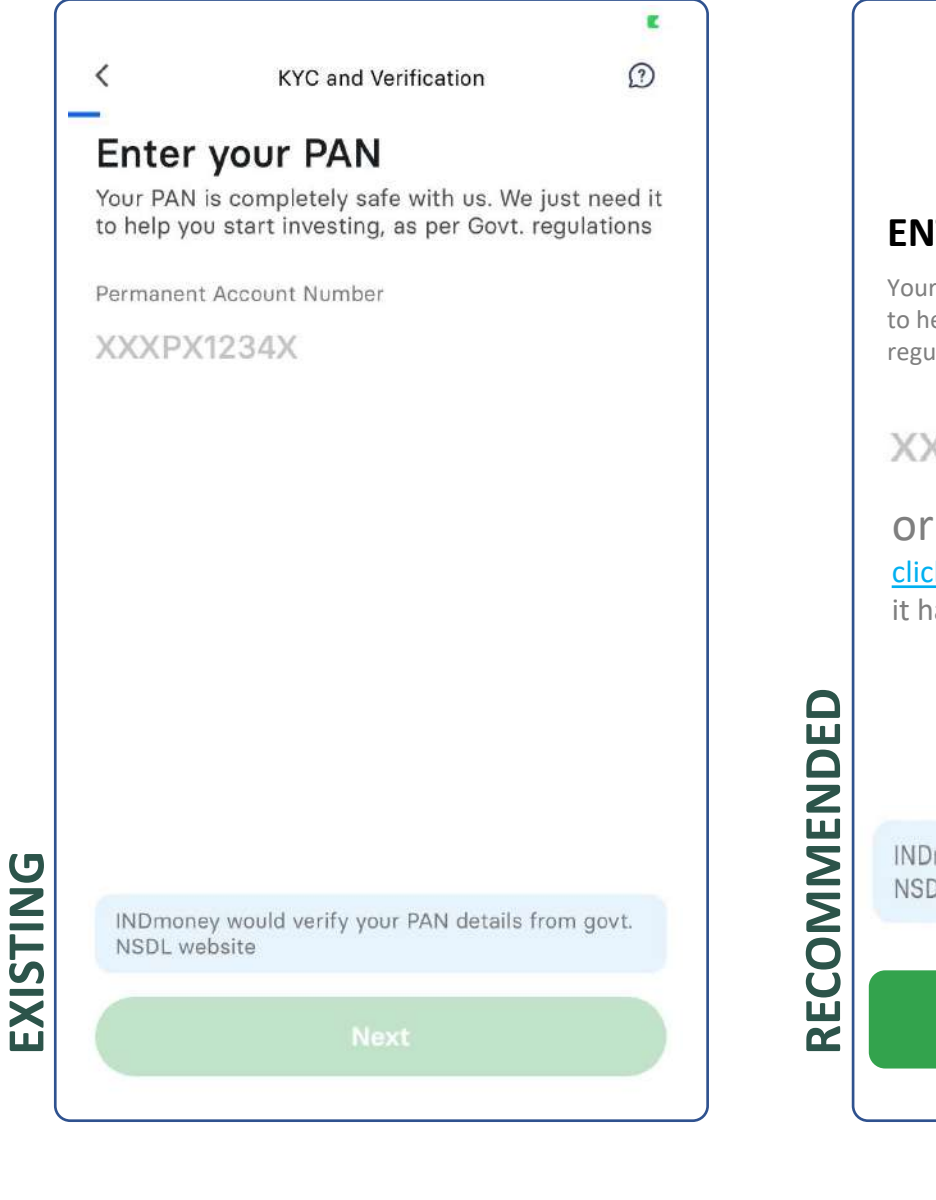

#### **1** ----- **3** ----- **5** PAN & Add Verify Click Link

PAN & Add Venny Click Link Personal Nominee Aadhaar Selfie Bank A/c Details

#### **ENTER YOUR PAN**

Your PAN is completely safe with us. We just need it to help you start investing as per government regulations

#### XXXPX1234X

click a picture of your PAN Card if you have it handy

INDmoney would verify your PAN details from govt. NSDL website

PROCEED

#### **RATIONALE:**

The blue progress bar does not effectively indicate the user's KYC progress. As previously mentioned, more detail should be provided to reduce anticipation.

Alternatively, a bar that is indicative of the exact progress and remaining steps can utilized. This sets user expectation.

Additionally, INDmoney can provide the option of uploading a picture of the PAN that could record the PAN number and DOB using OCR. This mitigates errors, is less time consuming, expediates the KYC process.

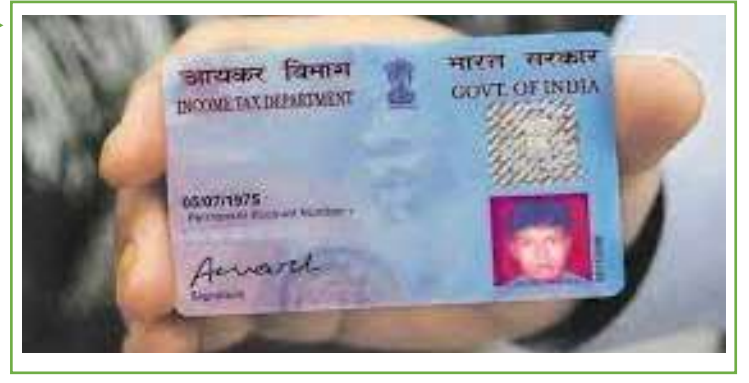

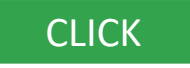

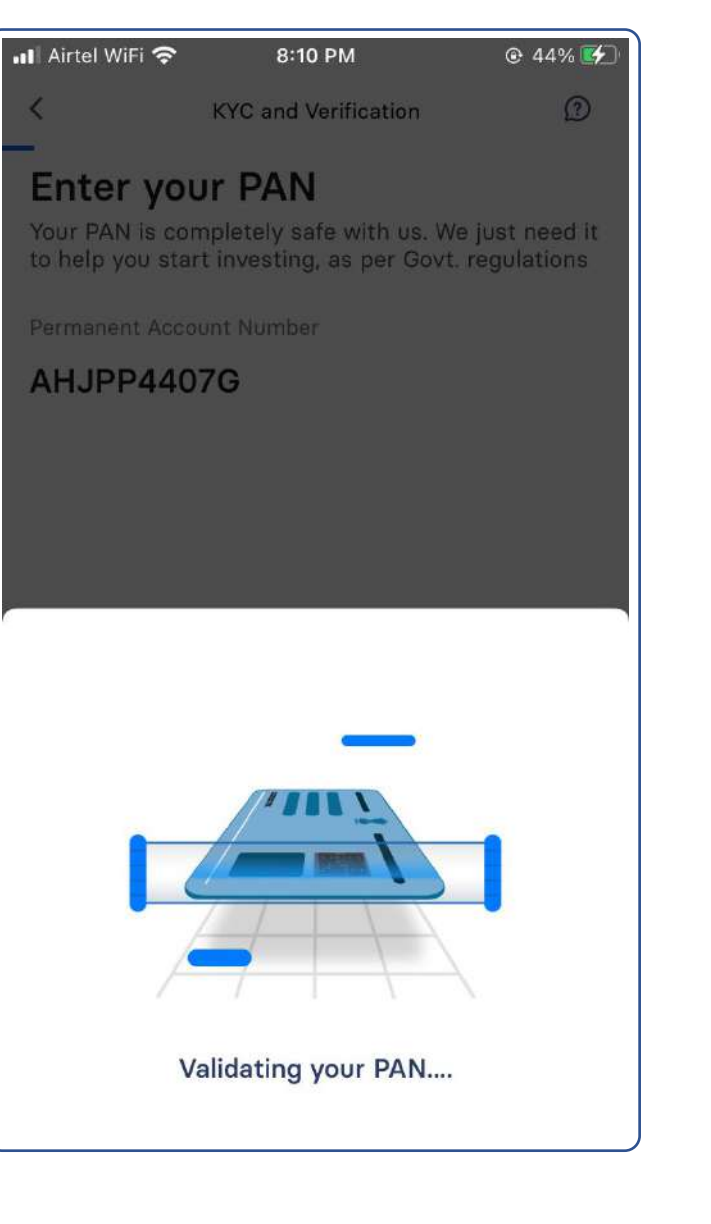

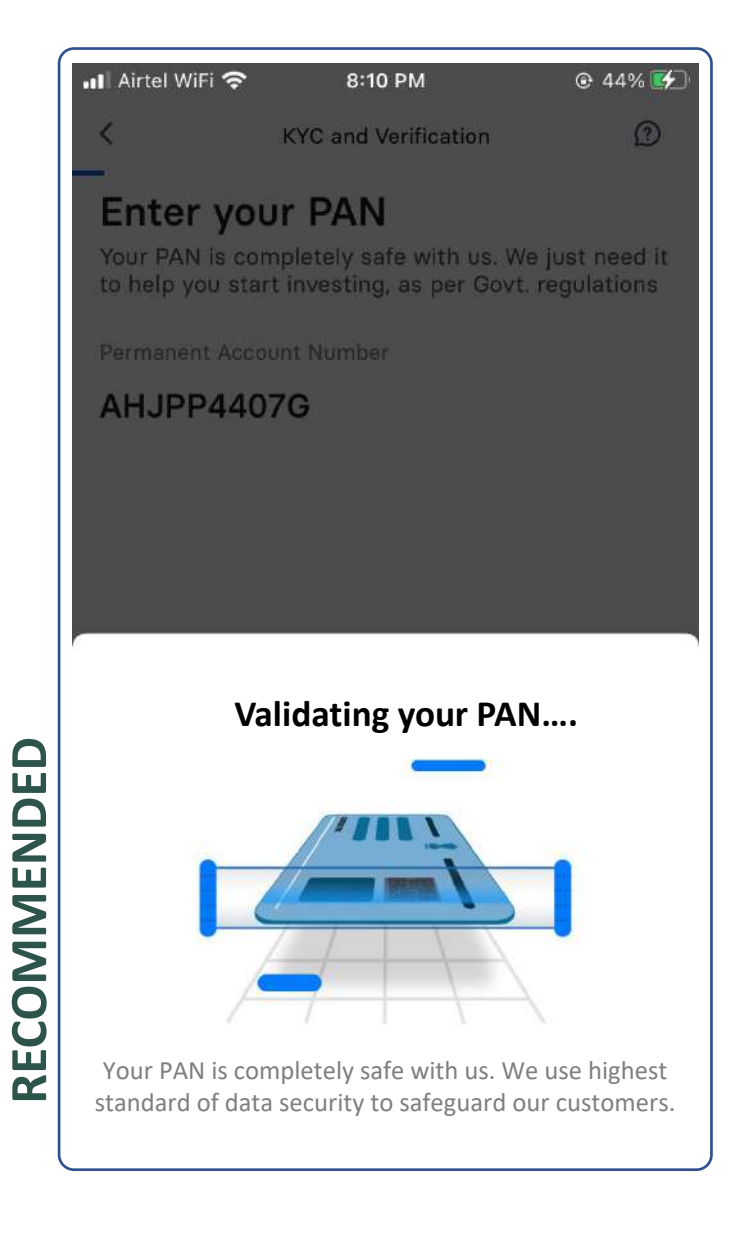

Subtle change in the text to establish data privacy & security concerns of the customer

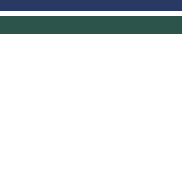

money

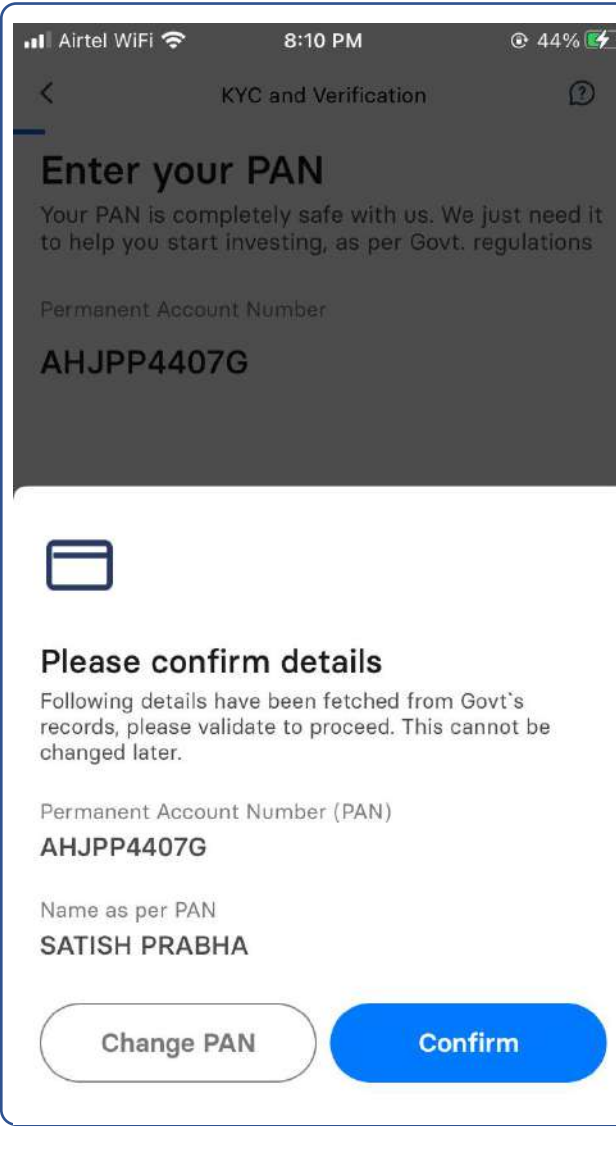

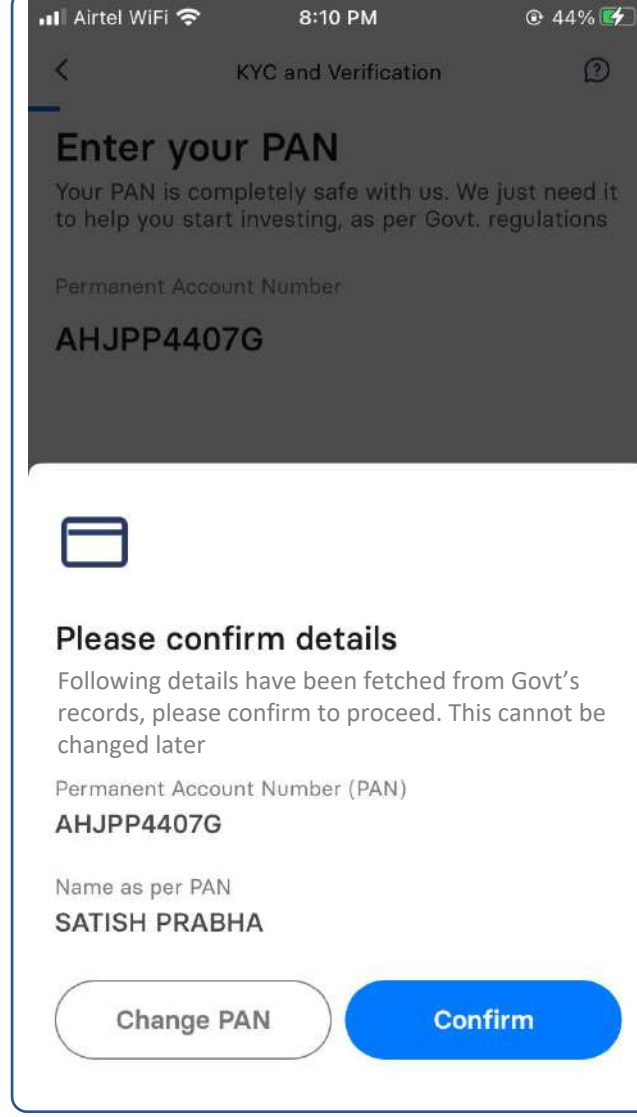

# No change recommended

money

EXISTING

RECOMMENDED

# **RATIONALE:**

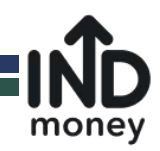

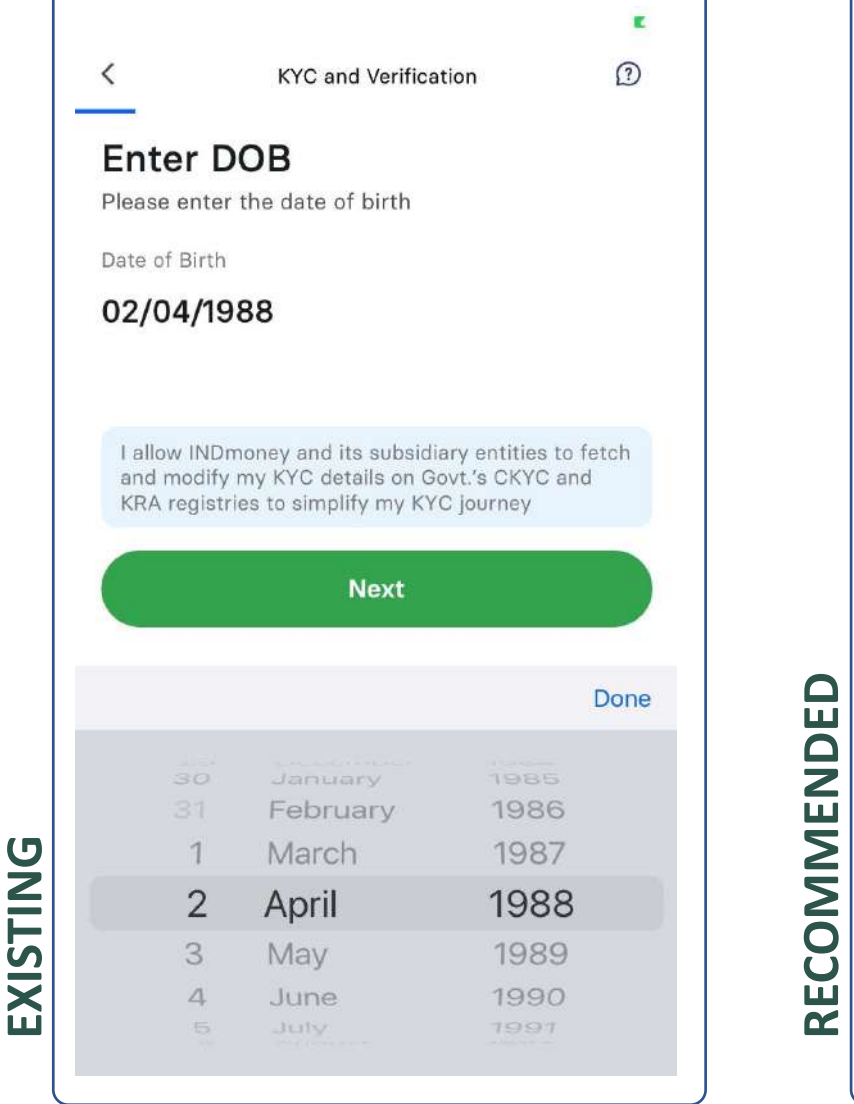

#### PAN & Add Verify Click Link Personal Nominee Aadhaar Selfie Bank A/c

Details

#### Enter date of birth

Please enter your data of birth as per the govt's record

Date of Birth

#### 02/04/1988

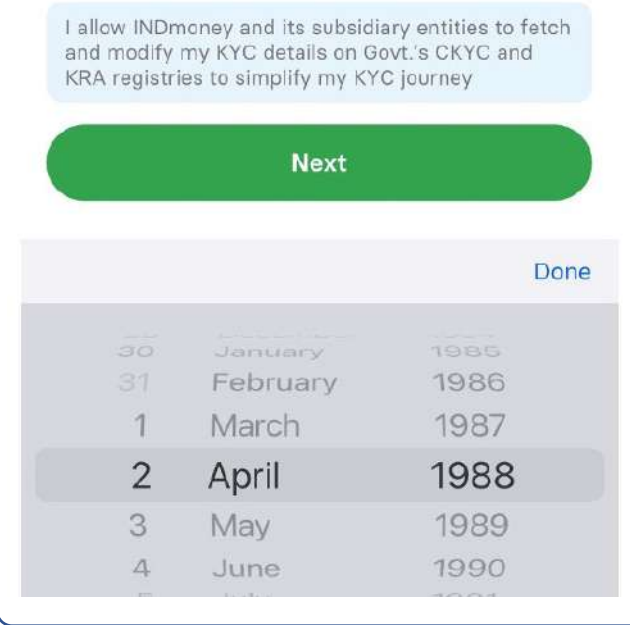

#### **RATIONALE:**

As shown previously (slide 6), if we allow customers to upload a picture of their PAN, then manual DOB entry can be avoided as OCR can read it from the card itself. Then, this step can be eliminated.

We show the fetched DOB but still allow customers to make change if required.

Also have made a subtle change to the text – "Please enter your date of birth as per the govt's record" as many customers in India have a mismatch between their actual and official DOB"

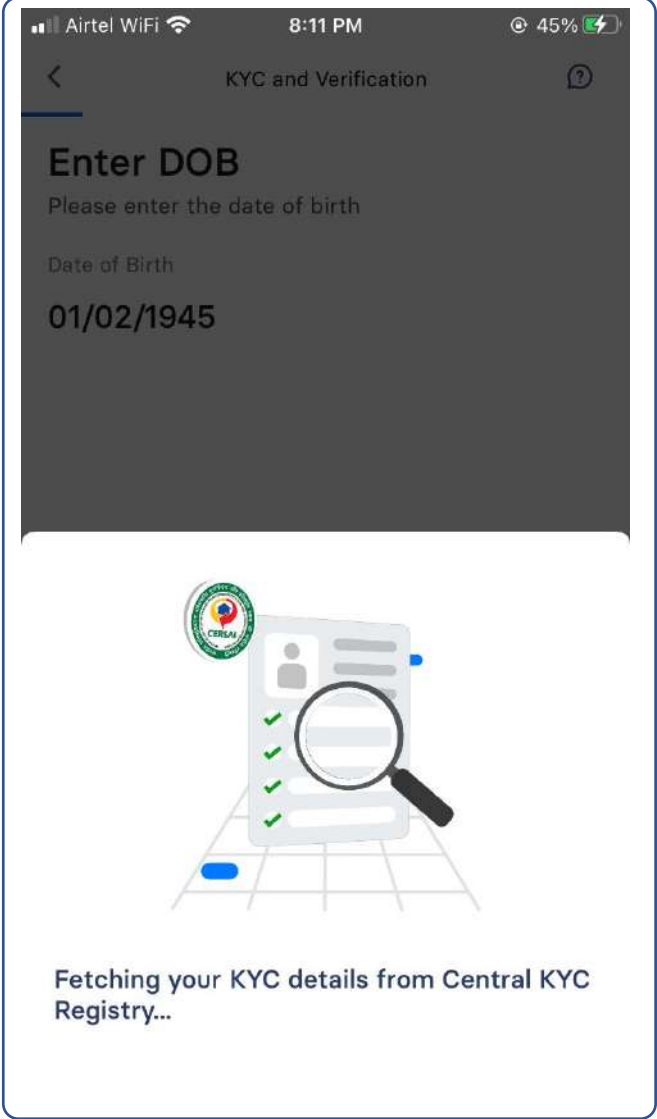

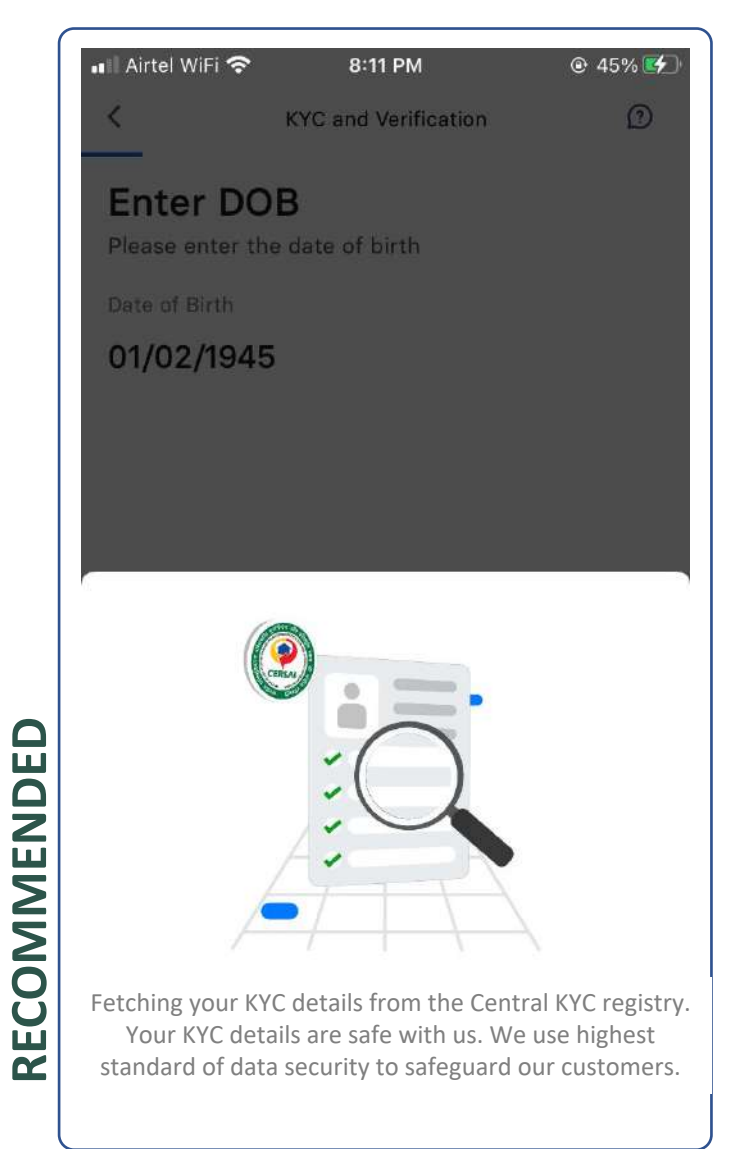

Reinforcing safety, privacy & security of data

money

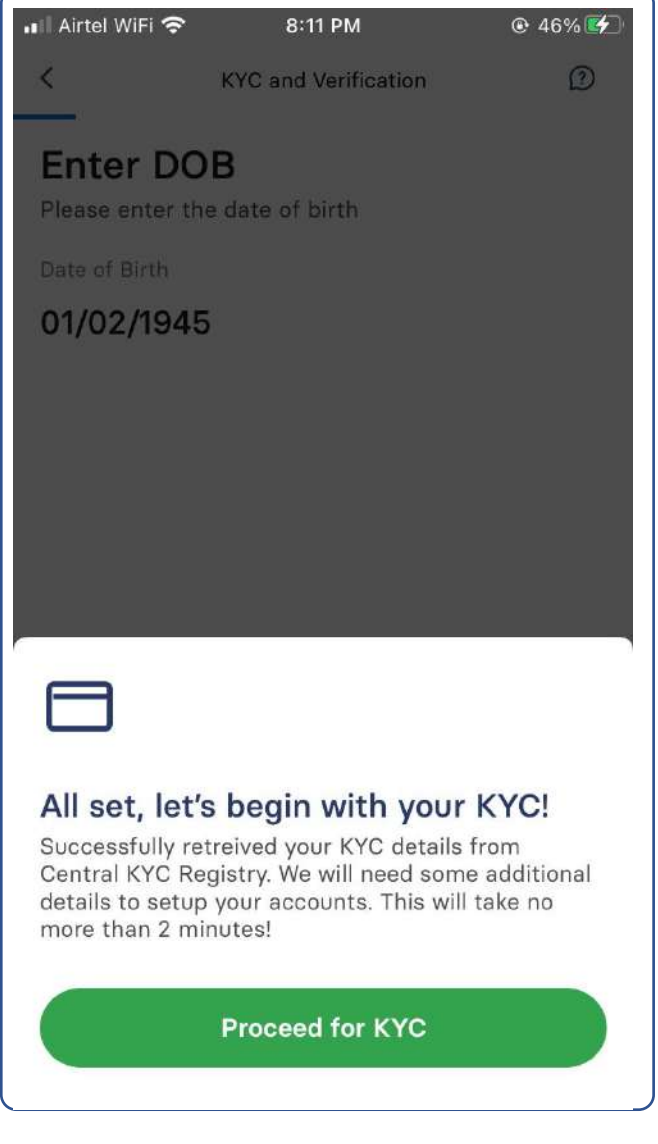

| 💵 Airtel WiFi 🗢                      | 8:11 PM                                              | ● 46%                  |
|--------------------------------------|------------------------------------------------------|------------------------|
| <                                    | KYC and Verification                                 | Ø                      |
| Enter DO                             | B<br>e date of birth                                 |                        |
| Date of Birth                        |                                                      |                        |
| 01/02/1945                           | i -                                                  |                        |
|                                      |                                                      |                        |
|                                      |                                                      |                        |
|                                      |                                                      |                        |
|                                      |                                                      |                        |
|                                      |                                                      |                        |
|                                      |                                                      |                        |
|                                      |                                                      |                        |
| You have s                           | successfully ve                                      | rified                 |
| your PAN                             | and DOB                                              |                        |
| We will need son<br>account. This wi | me additional details to<br>Il take no longer than 2 | setup your<br>minutes! |
| Proceed                              | to enter persona                                     | l details              |

RECOMMENDED

#### **RATIONALE:**

As per the customer point of view, the KYC process had already begun. The heading "let's begin your KYC" may be confusing. Hence, it is recommended to reinforce the steps that have been successfully completed and CTA (call to action) should highlight the next steps.

money

This is important to curb the multiple steps anxiety customers may face.

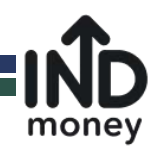

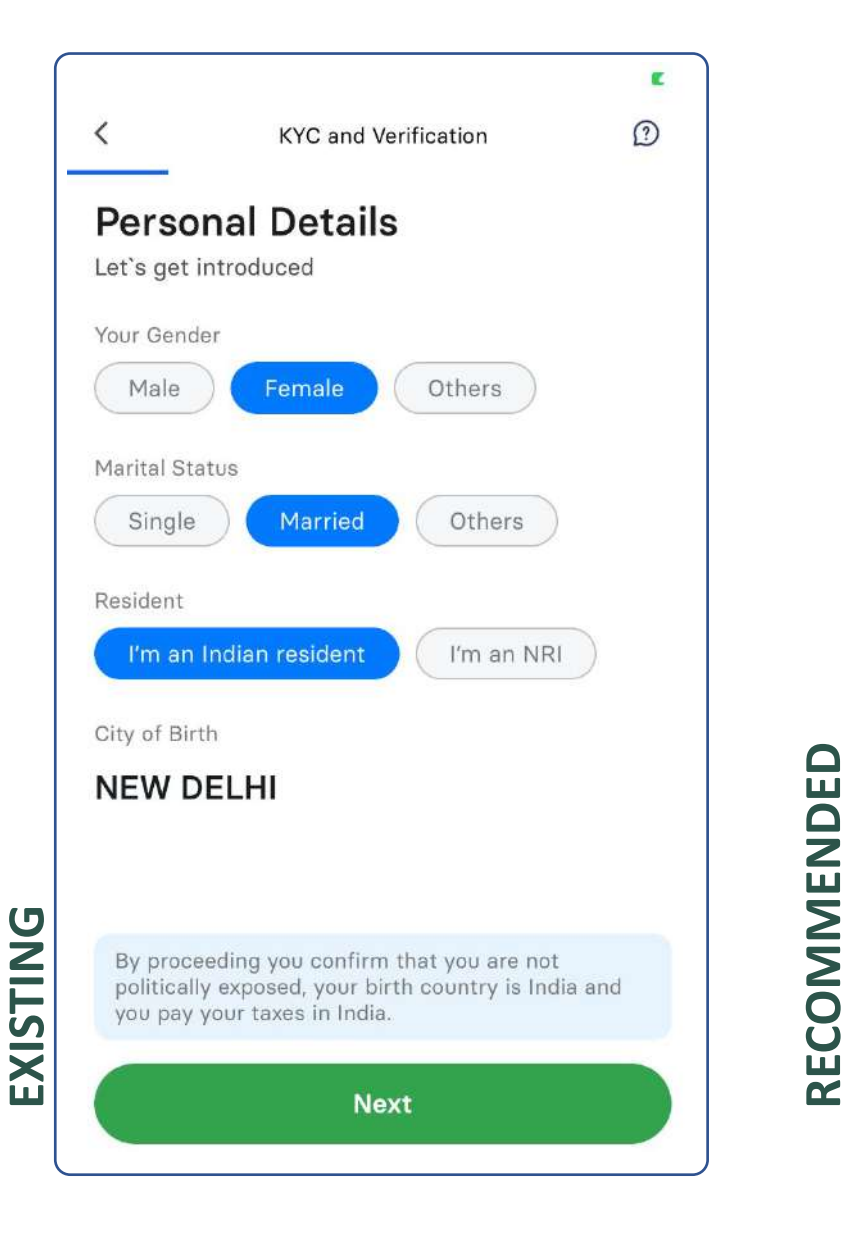

| 1                                 | 2                                         | 3                                        | 4                         | 6                |
|-----------------------------------|-------------------------------------------|------------------------------------------|---------------------------|------------------|
| PAN &<br>Personal<br>Details      | Add<br>Nominee                            | Verify<br>Aadhaar                        | Click<br>Selfie           | Link<br>Bank A/c |
| Perso                             | nal De                                    | tails                                    |                           |                  |
| Your Gend                         | er                                        |                                          |                           |                  |
| Male                              | Fema                                      | ale                                      | Others                    | )                |
| Marital Sta                       | atus                                      |                                          |                           |                  |
| Single                            | Ma                                        | rried                                    | Others                    | $\supset$        |
| Resident                          |                                           |                                          |                           |                  |
| I'm an                            | Indian resi                               | dent                                     | I'm an I                  | NRI              |
| City of Bir                       | th                                        |                                          |                           |                  |
| NEW D                             | ELHI                                      |                                          |                           |                  |
|                                   |                                           |                                          |                           |                  |
|                                   |                                           |                                          |                           |                  |
| By proce<br>politicall<br>you pay | eding you o<br>y exposed,<br>your taxes i | confirm tha<br>your birth c<br>in India. | t you are i<br>country is | not<br>India and |
| Due                               |                                           |                                          |                           |                  |

Added the progress bar at top to maintain consistency and changed the CTA button

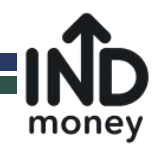

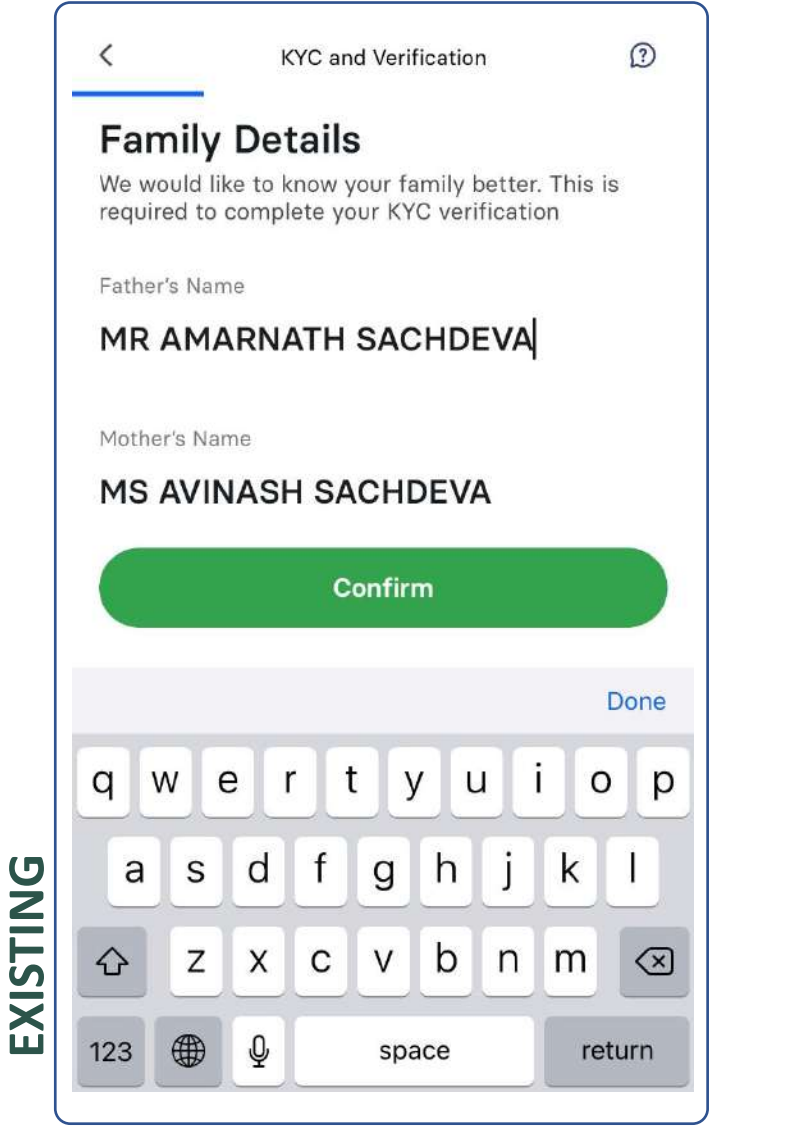

#### 

PAN & Add Verify Click Link Personal Nominee Aadhaar Selfie Bank A/c Details

#### **Family Details**

We would like to know your family better. This is required to complete your KYC verification

Father's Name

#### MR AMARNATH SACHDEVA

Mother's Name

#### MS AVINASH SACHDEVA

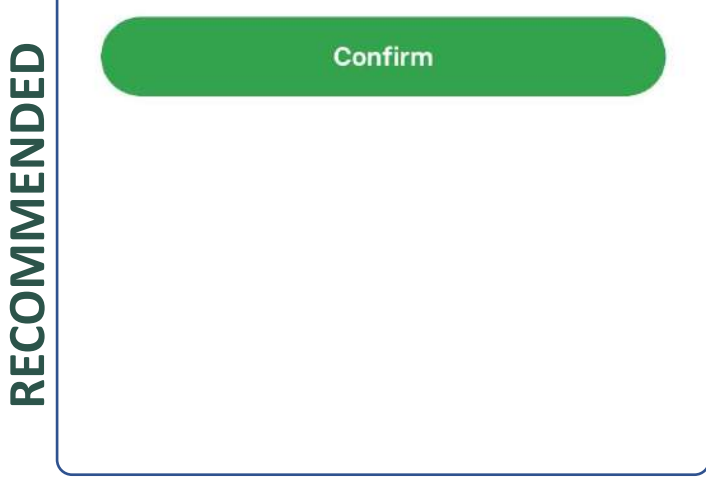

#### **RATIONALE:**

Added the progress bar at top to maintain consistency

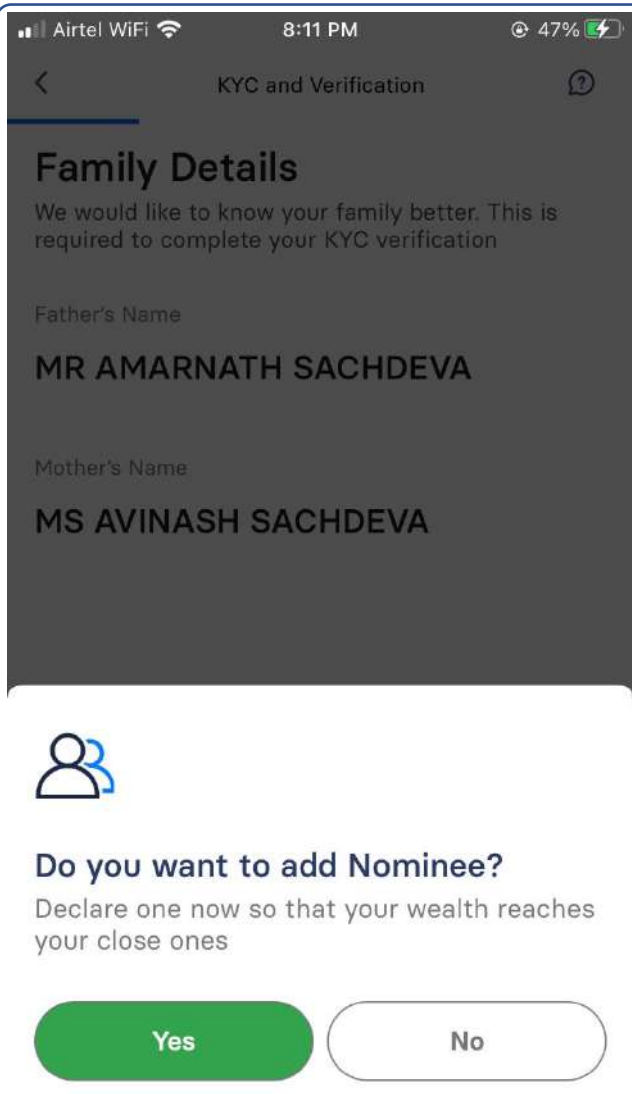

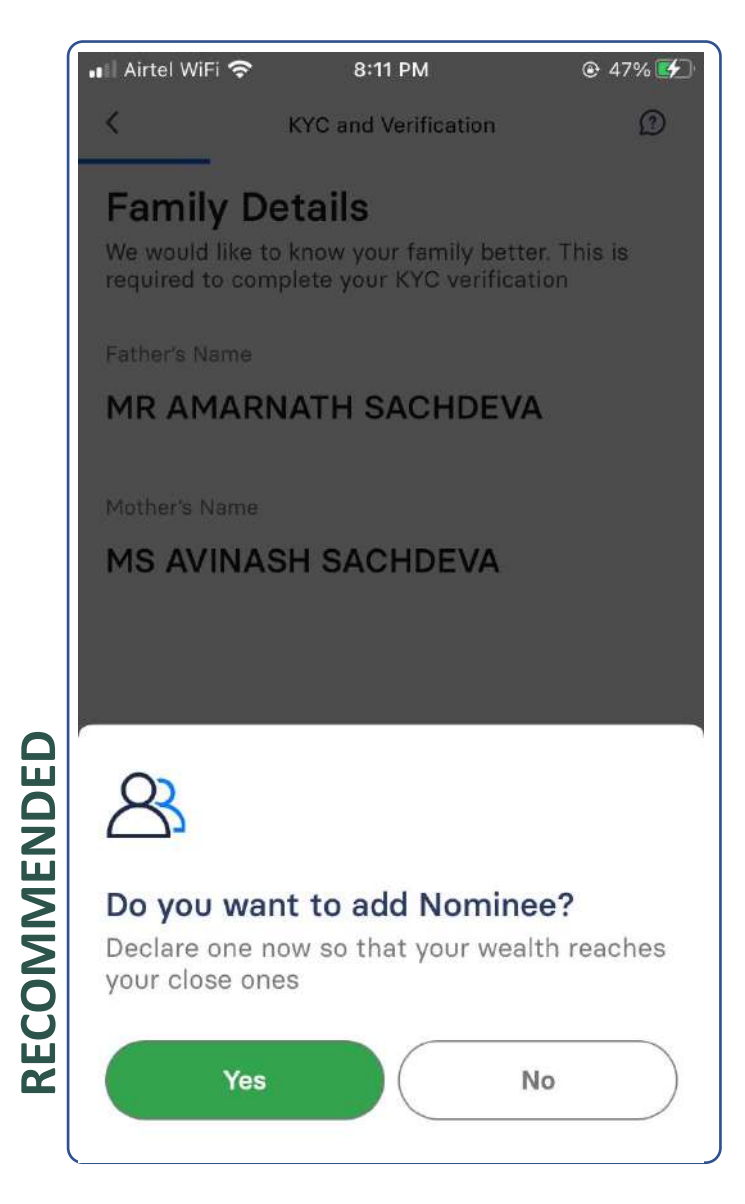

#### **RATIONALE:** No changes recommended

money

EXISTING

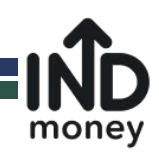

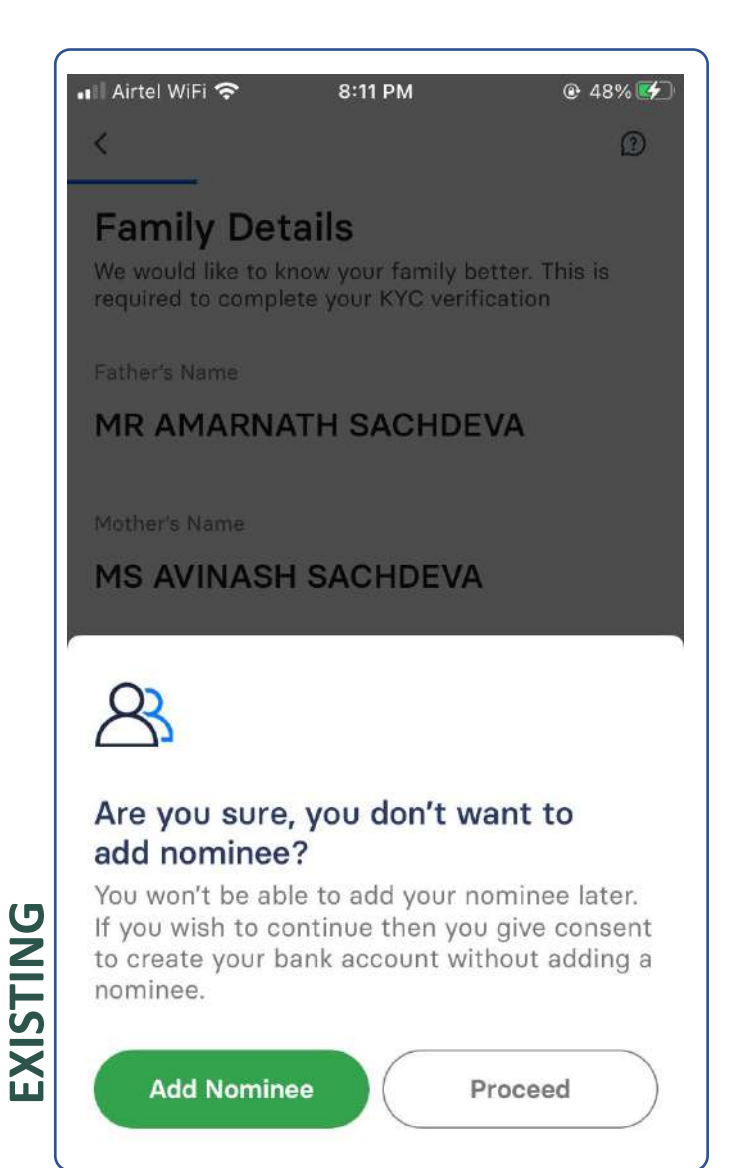

#### **1** -----**2** -----**3** -----**5** PAN & Add Verify Click Link Personal Nominee Aadhaar Selfie Bank A/c Details

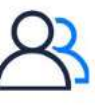

RECOMMENDED

# Are you sure, you don't want to add nominee?

You won't be able to add your nominee later. If you wish to continue, then you give consent to open your All-in-one INDmoney investment account without adding a nominee

#### Add Nominee

Skip Nominee & Proceed (we highly recommend you do not skip this step)

#### **RATIONALE:**

If possible, it recommended allowing the inclusion of the nominee later

However, call-to-action on screen should encourage the addition of a nominee. Therefore, recommended wire frame incorporates that.

Text correction to all-in-one INDmoney account instead of a "Bank Account".

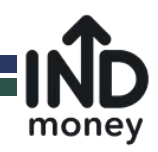

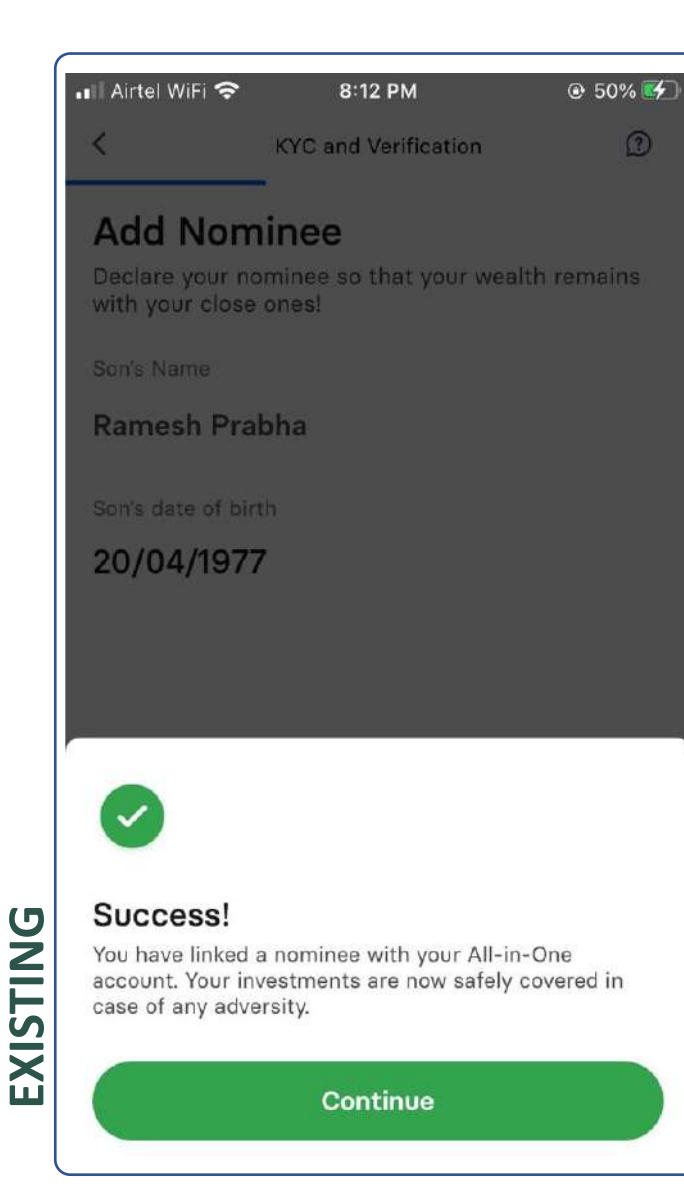

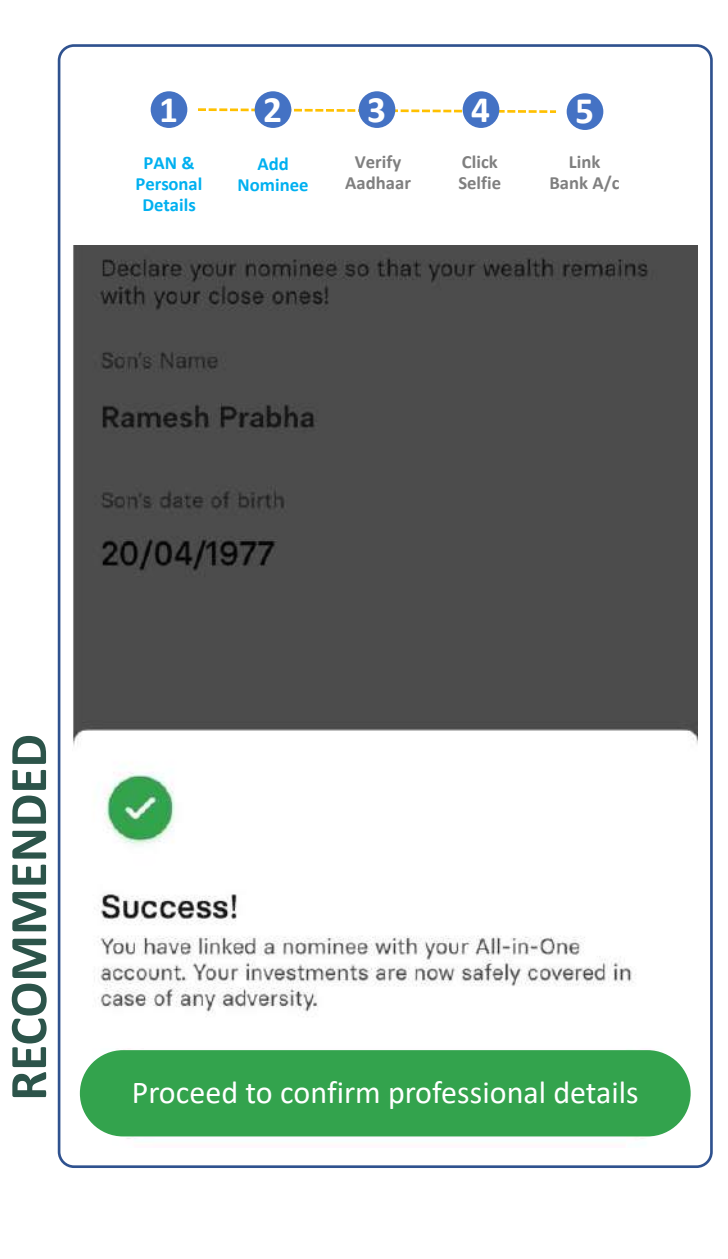

Added the progress bar at top to maintain consistency and changed the CTA button

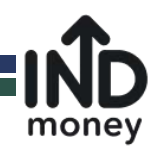

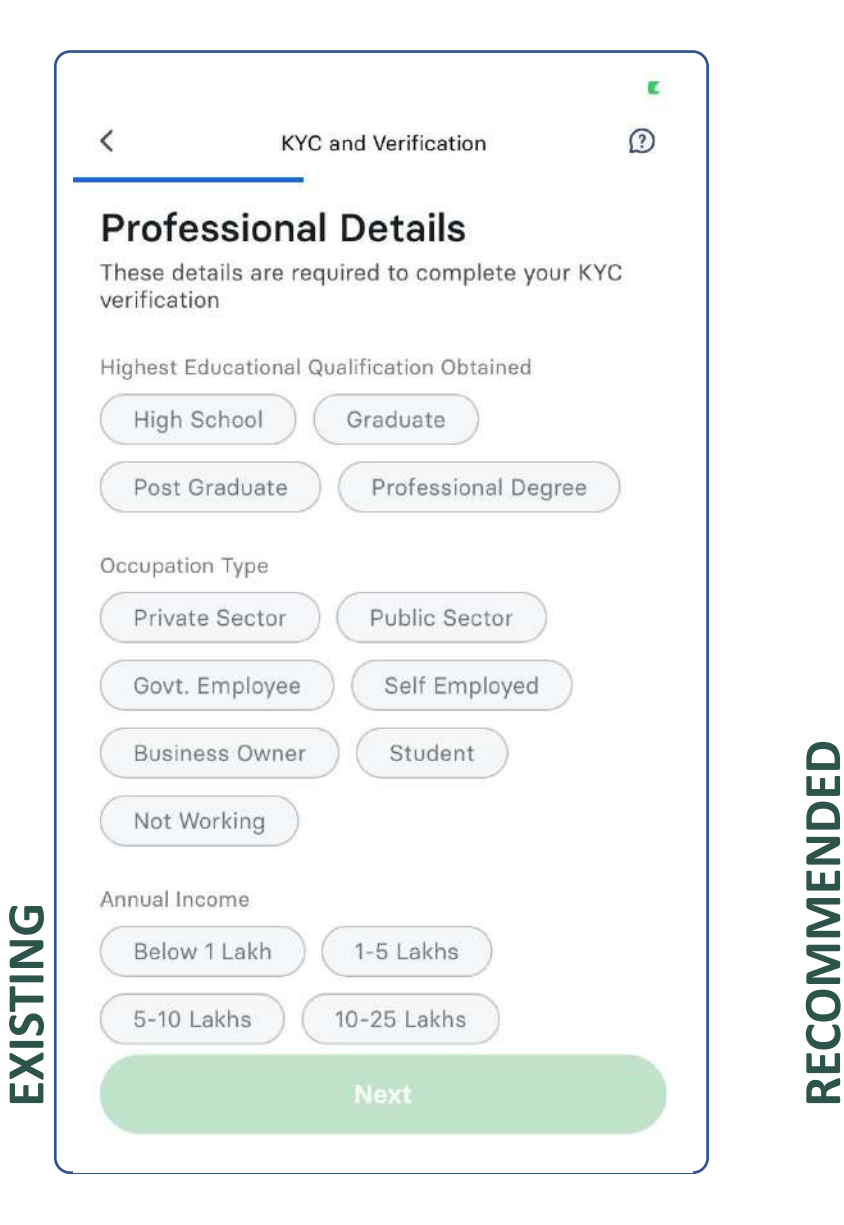

| Details                      |                                   |                |            | , -     |
|------------------------------|-----------------------------------|----------------|------------|---------|
| Profe                        | ssiona                            | l Deta         | ils        |         |
| These de<br>verificatio      | tails are re<br>on                | quired to c    | omplete y  | our KYC |
| Highest E                    | ducational (                      | Jualification  | Obtained   |         |
| High S                       | School                            | Graduat        | е          |         |
| Post G                       | aduate                            | Profe          | ssional De | egree   |
| Private<br>Govt. I<br>Busine | e Sector<br>Employee<br>ess Owner | Public<br>Self | Employed   | )<br>i  |
| Not W                        | orking                            |                |            |         |
| Annual Inc                   | come                              |                |            |         |
| Below                        | 1 Lakh                            | 1-5 Lak        | hs         |         |
| 5-10 L                       | akhs ) (                          | 10-25 La       | khs        |         |
|                              |                                   |                |            |         |

Added the progress bar at top to maintain consistency

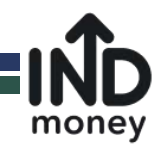

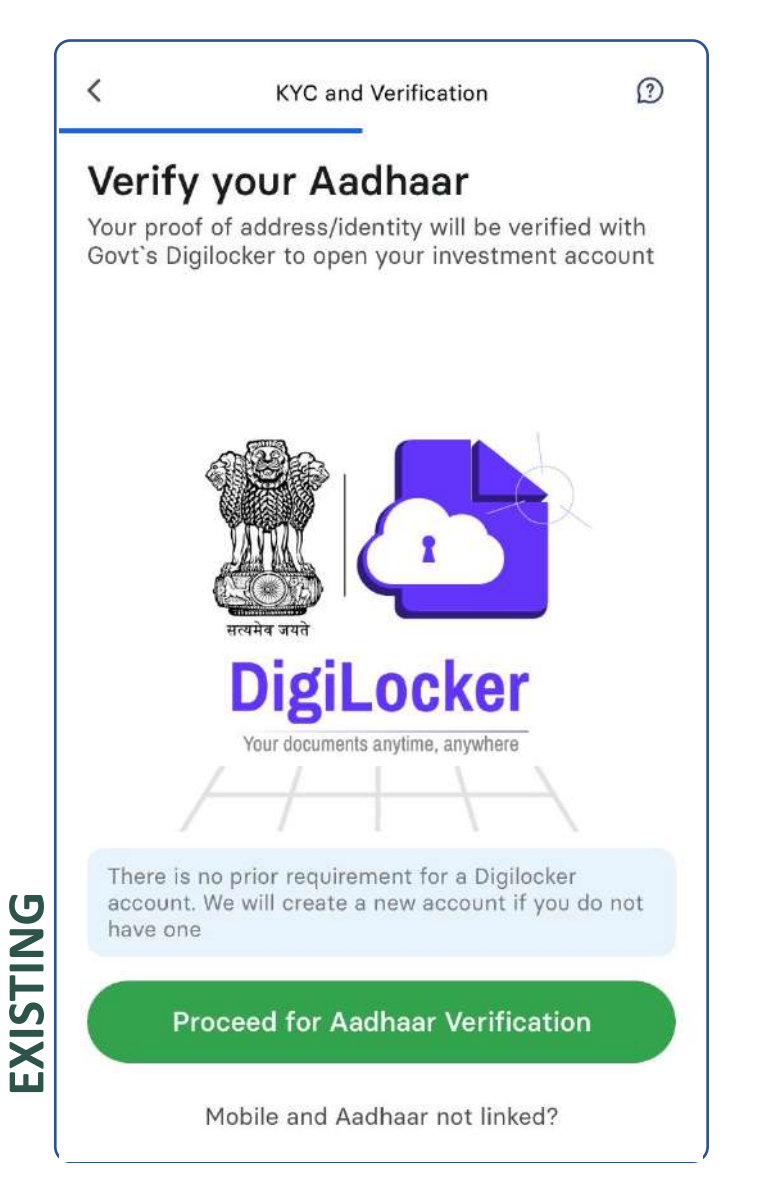

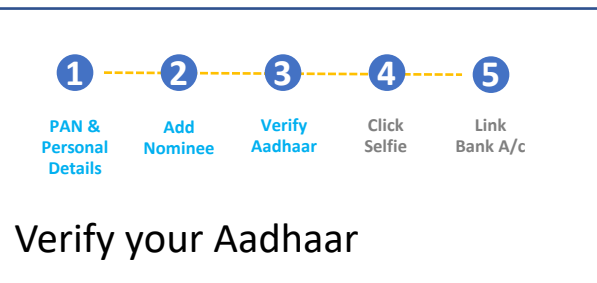

Your proof of address/identity will be verified with Govt's Digilocker to open your all-in-one INDmoney investment account

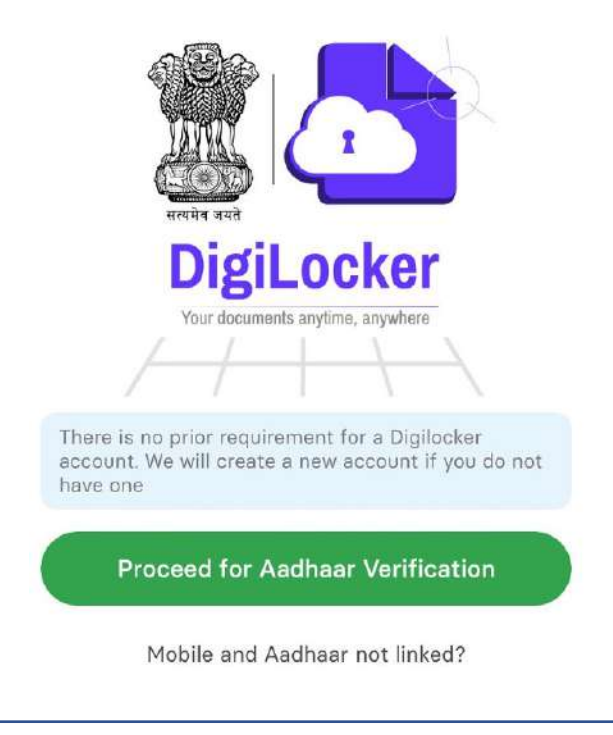

RECOMMENDED

#### **RATIONALE:**

Referring to the account as the 'all-in-one INDmoney investment account' to ensure consistency.

Currently, the app refers to account with varying names across such as demat, bank account, investment account. This could be confusing and misleading.

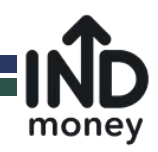

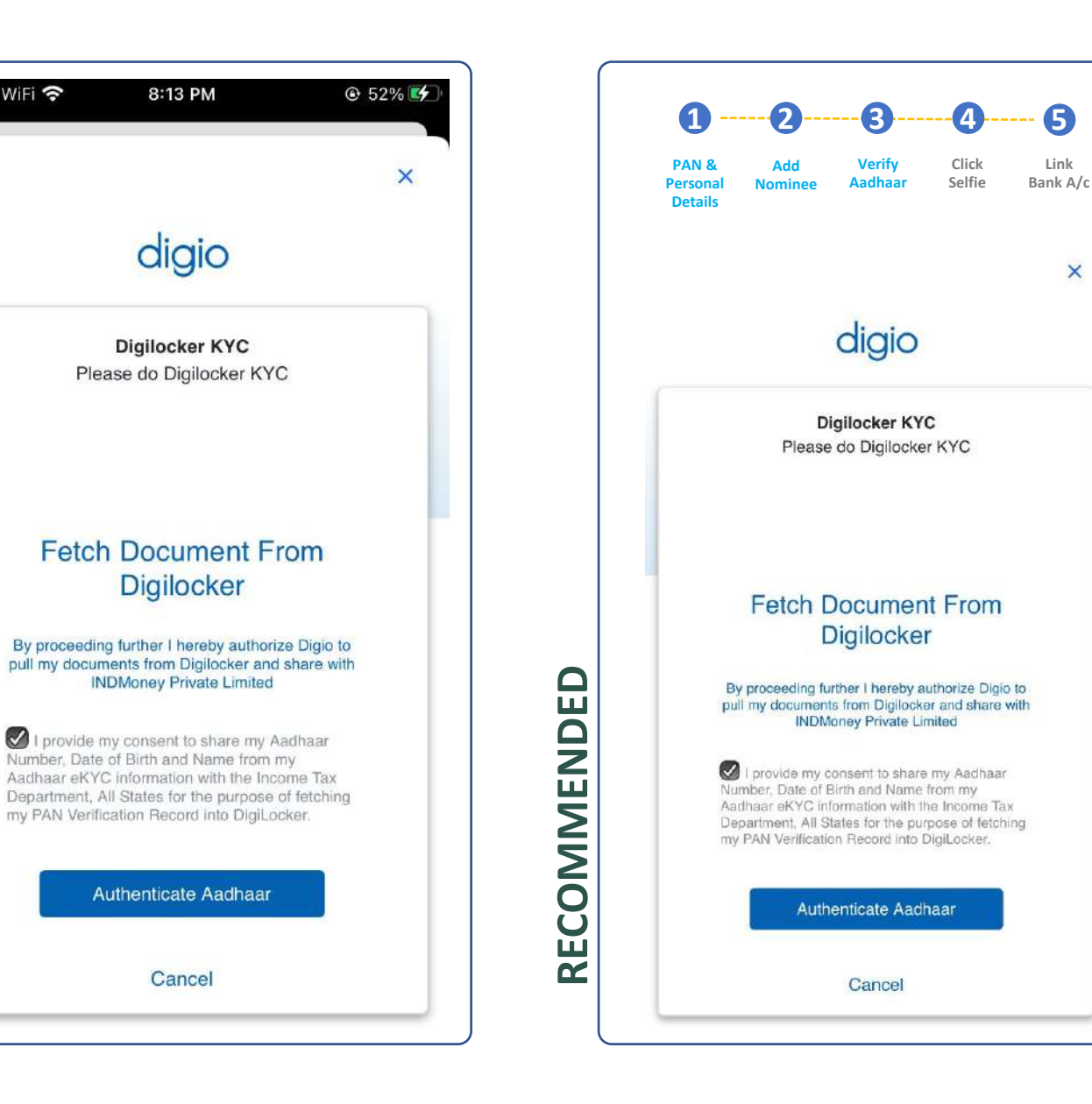

I understand this screen is outside INDmoney and you have no control over its content & UI. I have still kept the progress bar on top which can be explored if it is technically feasible to have our own window frame at top. Ignore if this is not allowed in the Aadhaar's 3<sup>rd</sup> party flow

💵 Airtel WiFi 穼

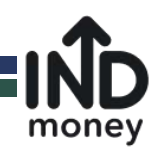

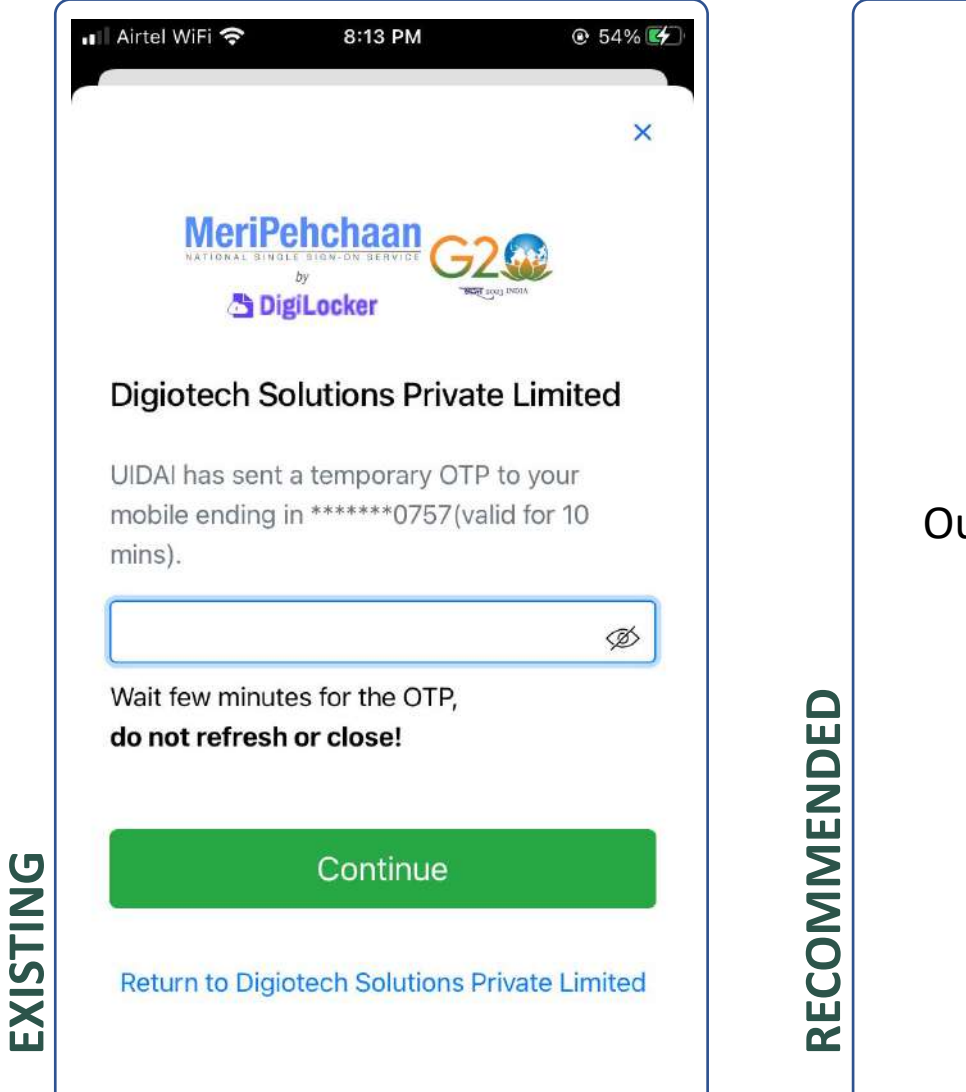

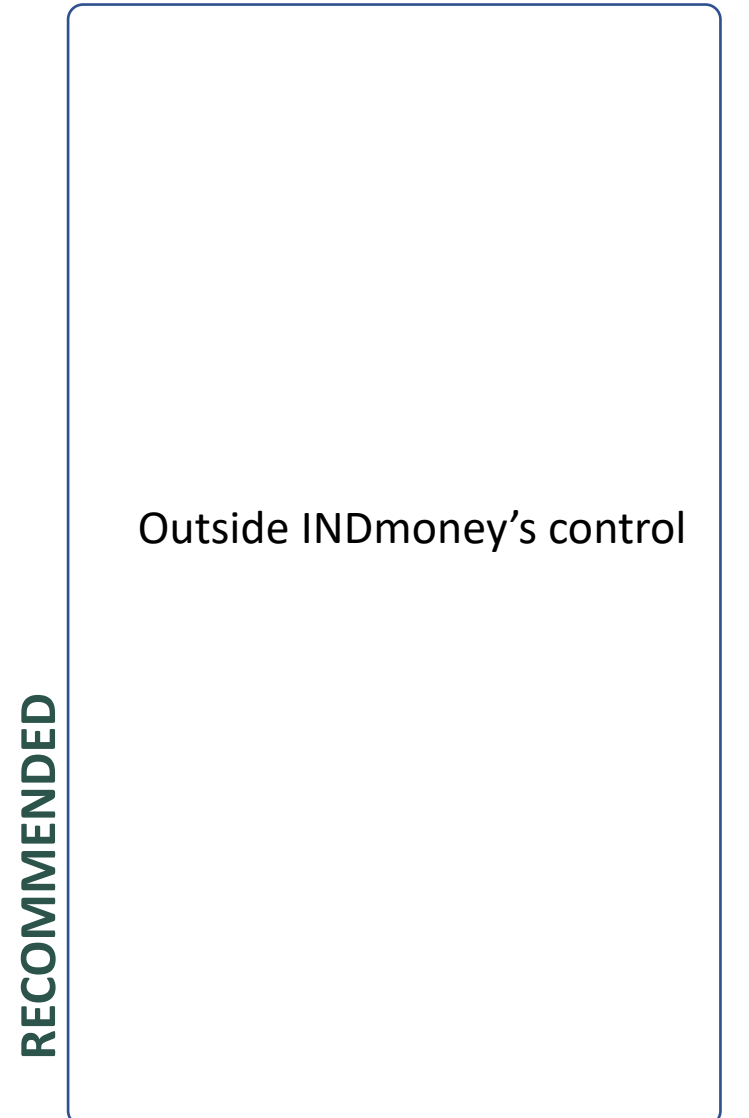

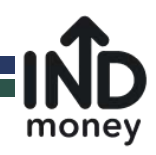

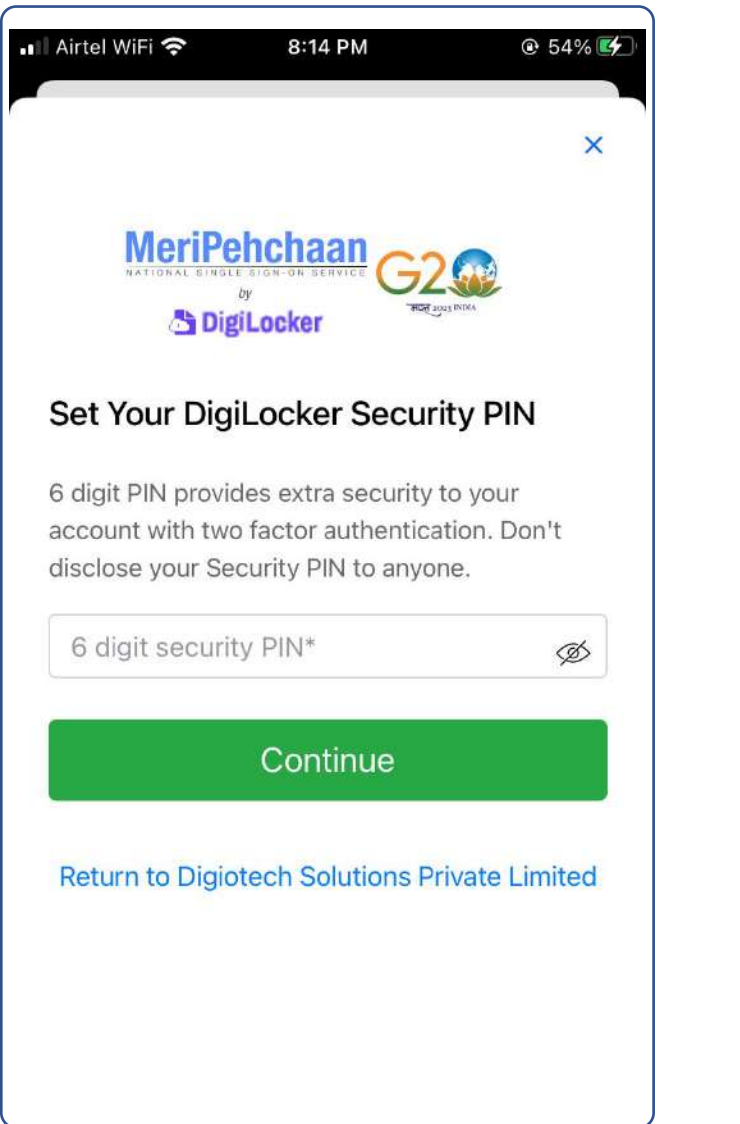

**EXISTING** 

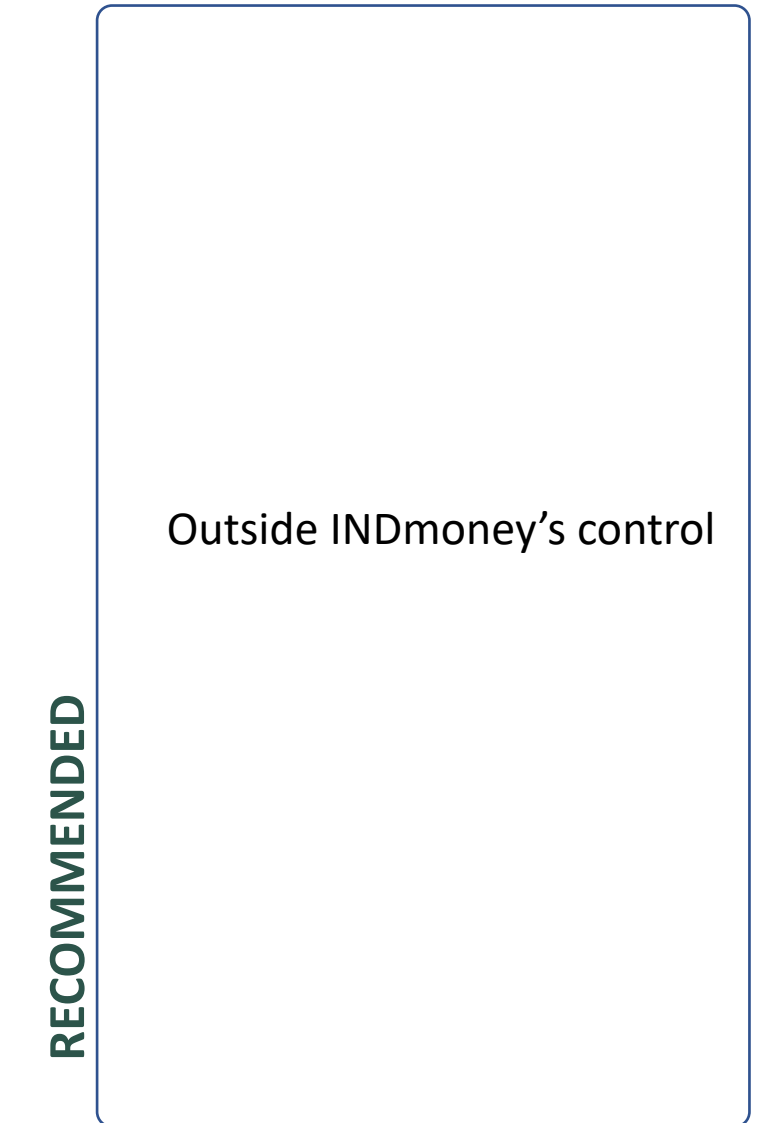

#### **RATIONALE:**

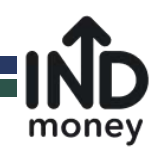

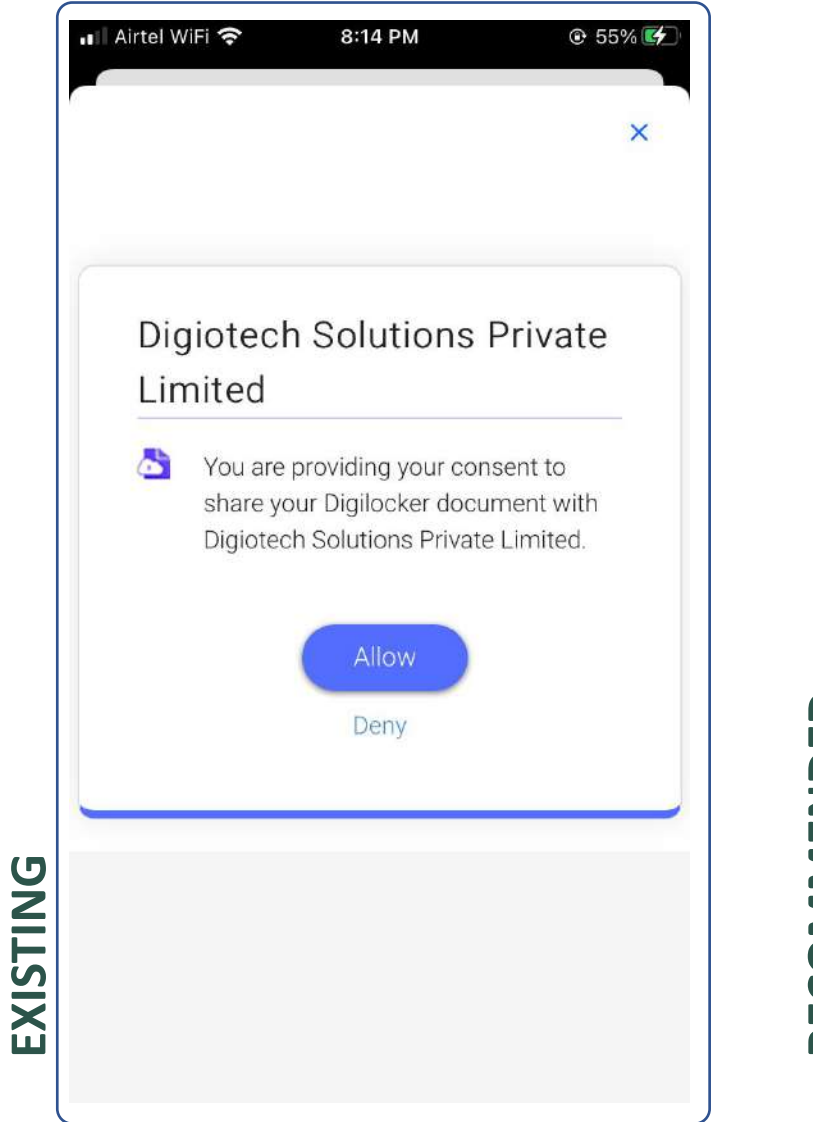

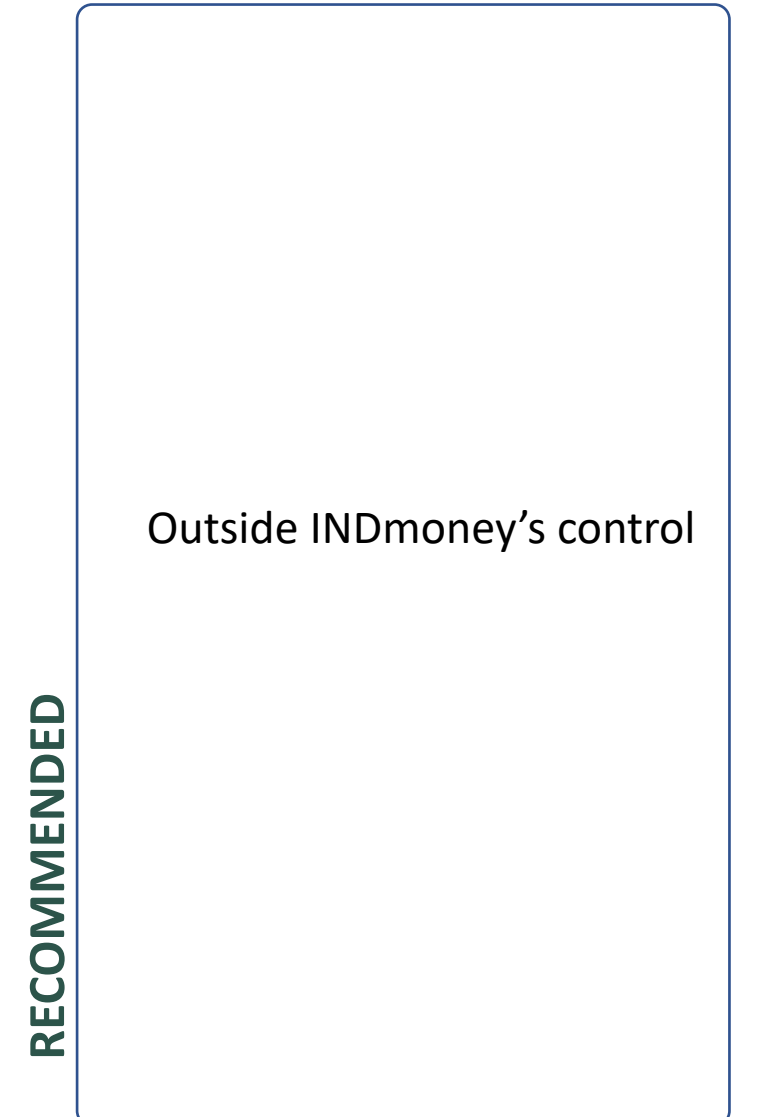

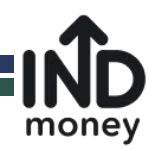

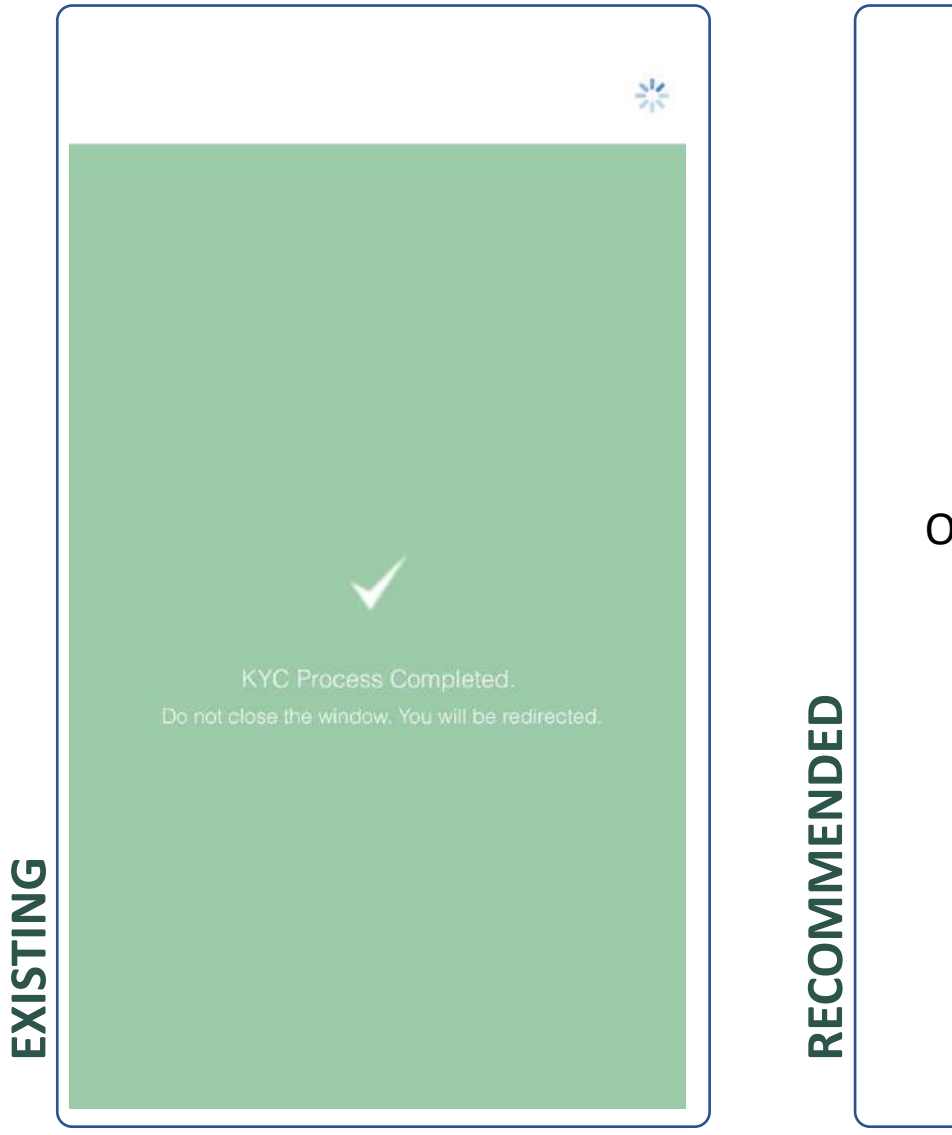

# Outside INDmoney's control

#### **RATIONALE:**

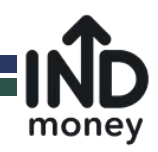

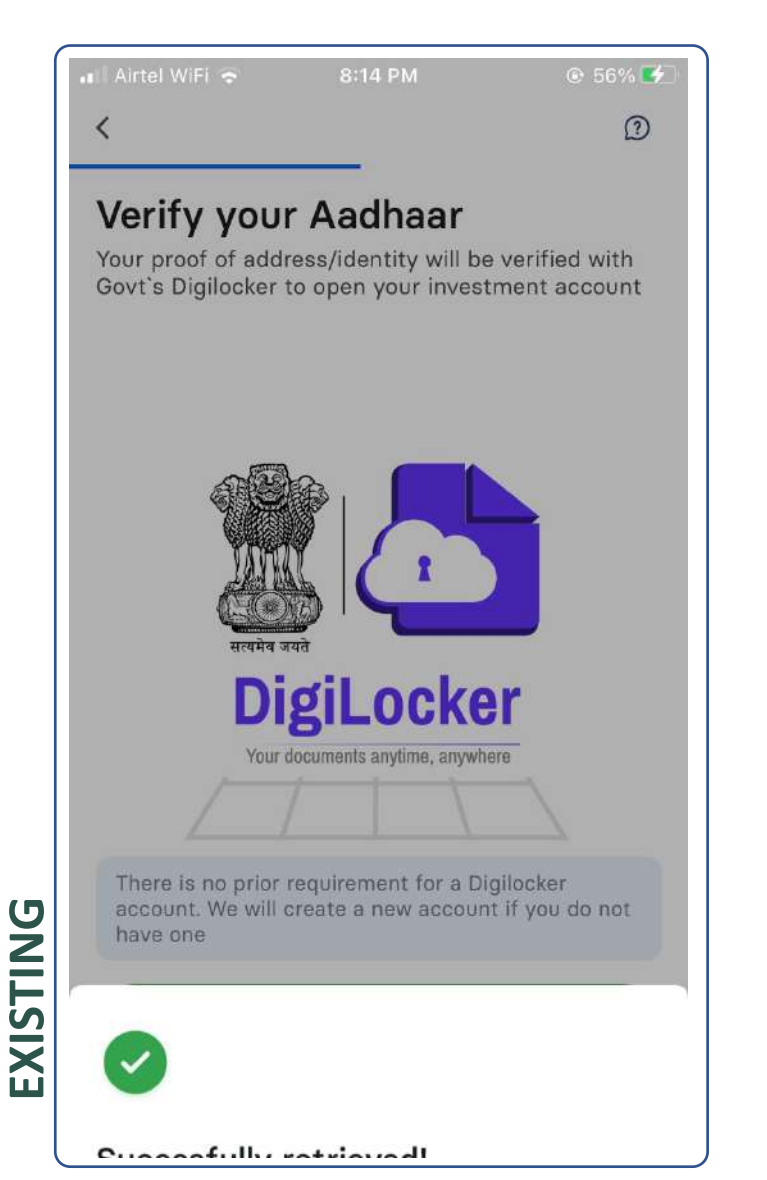

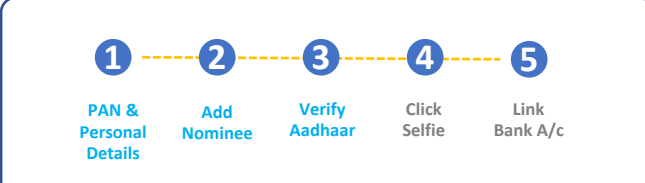

#### Verify your Aadhaar

Your proof of address/identity will be verified with Govt's Digilocker to open your investment account

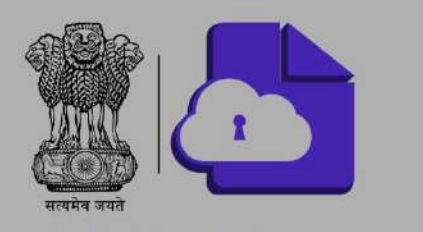

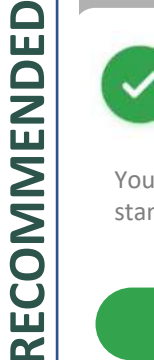

You have successfully verified your Aadhaar

Your Aadhaar details are encrypted. We use highest standard of data security to safeguard our customers.

Proceed to capture your selfie

#### **RATIONALE:**

Reinforcing data security and guiding customers on the next steps with the right CTA (Call to action button)

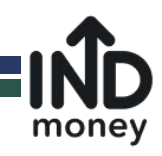

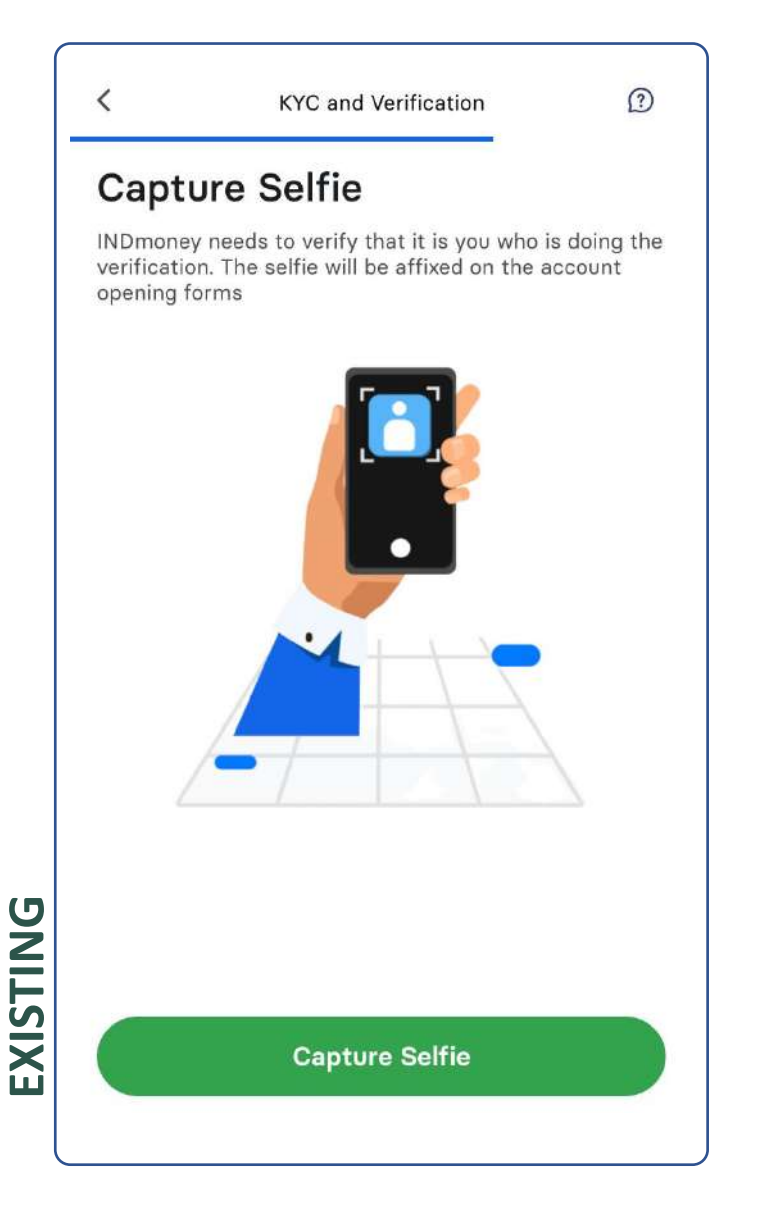

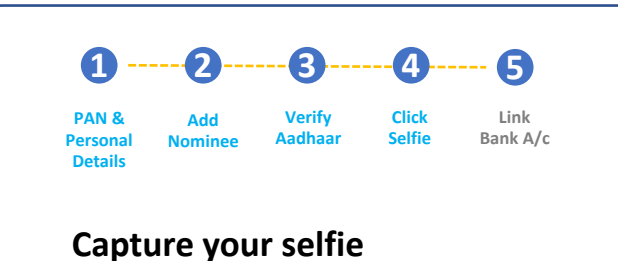

INDmoney needs to verify that it is you who is doing the verification. The selfie will be affixed on the account opening forms.

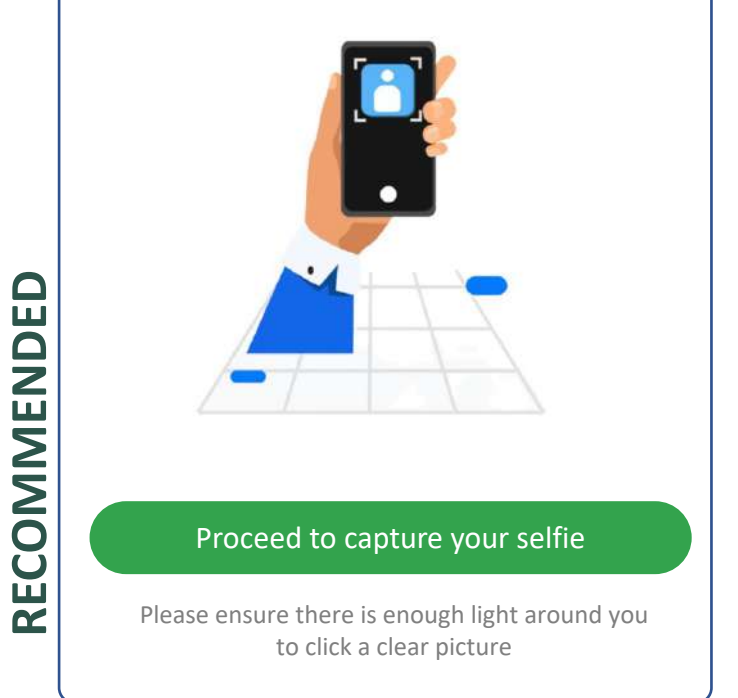

#### **RATIONALE:**

Added simple instructions below the CTA to prepare users to be in a bright lit surroundings to avoid retakes.

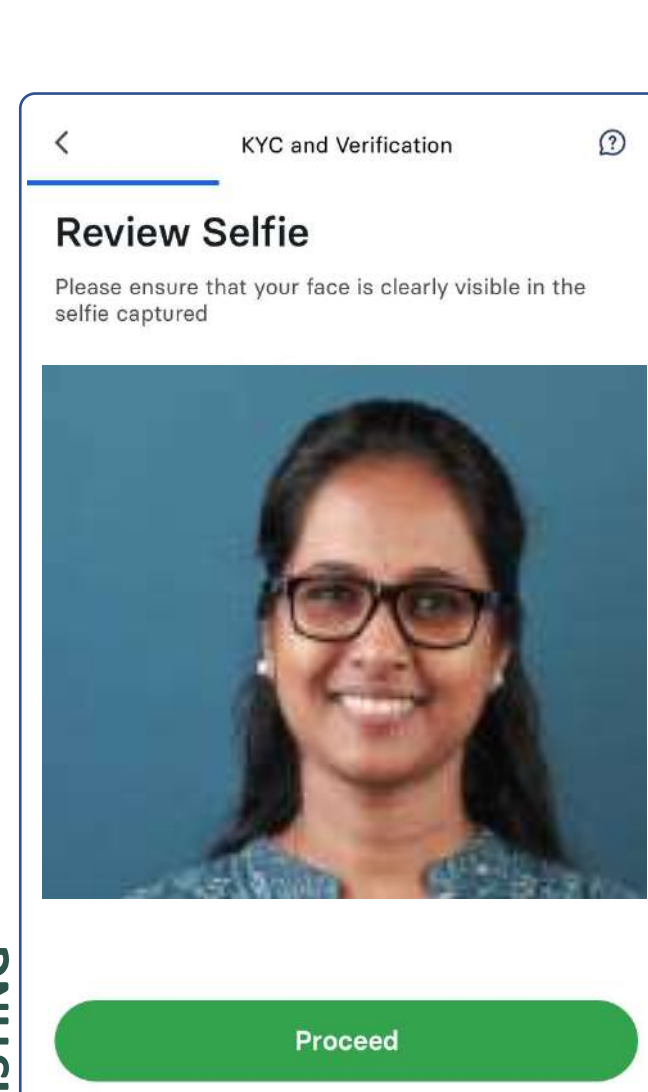

**Capture Again** 

RECOMMENDED

1 6 3 Link PAN 8 Verify Click Bank A/c Personal Aadhaar Selfie Details

#### **Review Selfie**

Please ensure that your face is clearly visible in the selfie captured

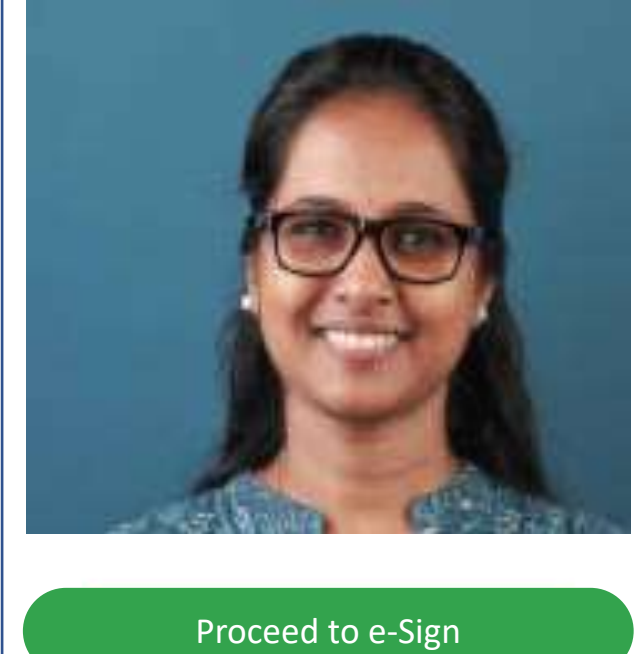

**Capture Again** 

**RATIONALE:** Changed the CTA button money

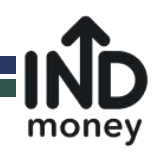

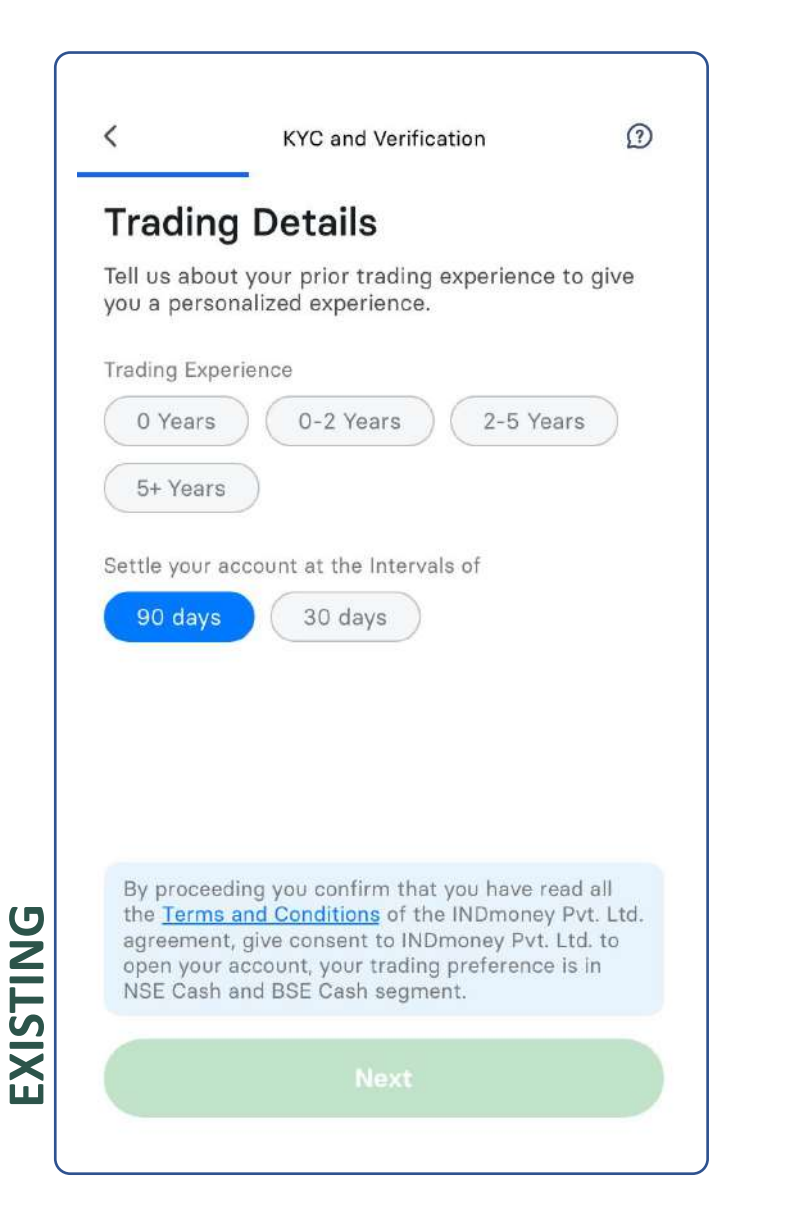

#### 6 Link Bank A/c Personal Details **Trading Details** Tell us about your prior trading experience to give you a personalized experience. Trading Experience 2-5 Years 0-2 Years 0 Years 5+ Years Settle your account at the Intervals of 30 days 90 days By proceeding you confirm that you have read all the Terms and Conditions of the INDmoney Pvt. Ltd. agreement, give consent to INDmoney Pvt. Ltd. to open your account, your trading preference is in NSE Cash and BSE Cash segment.

RECOMMENDED

#### **RATIONALE:**

This screen can be placed after the KYC is finished. Since the goal is to encourage the completion of the KYC, extra steps should be postponed to increase conversion rate.

Idea is to break multiple permissions/details in small steps to reduce the fatigue

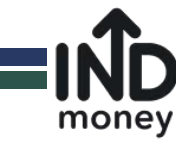

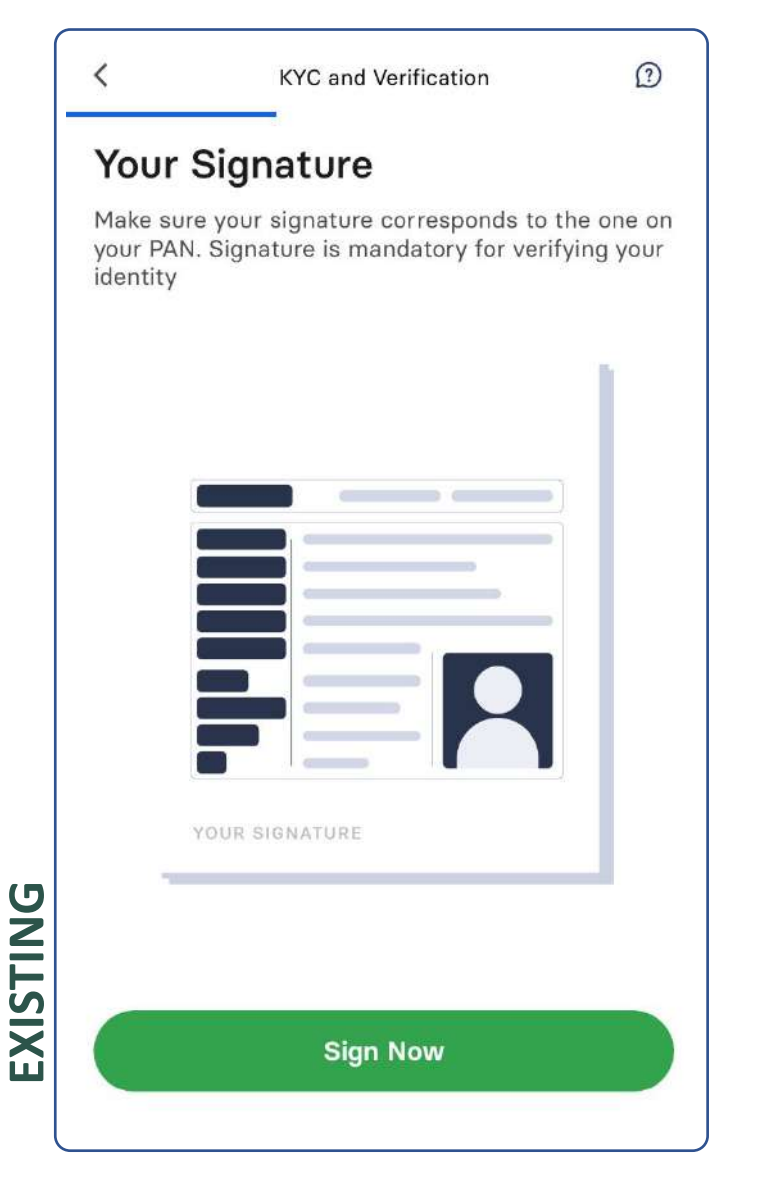

#### **1** -----**2** -----**3** -----**4** -----**5** PAN & Add Verify Click Link Personal Nominee Aadhaar Selfie Bank A/c

#### Your Signature

Make sure you try to match the signatures on your PAN. Signature is mandatory for verifying your identity.

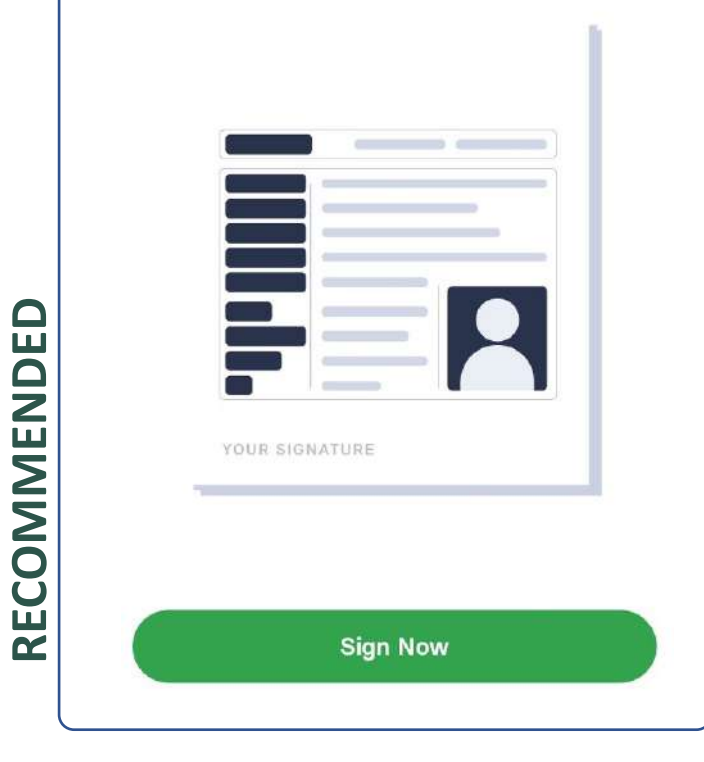

#### **RATIONALE:**

Maintains the progress bar addition.

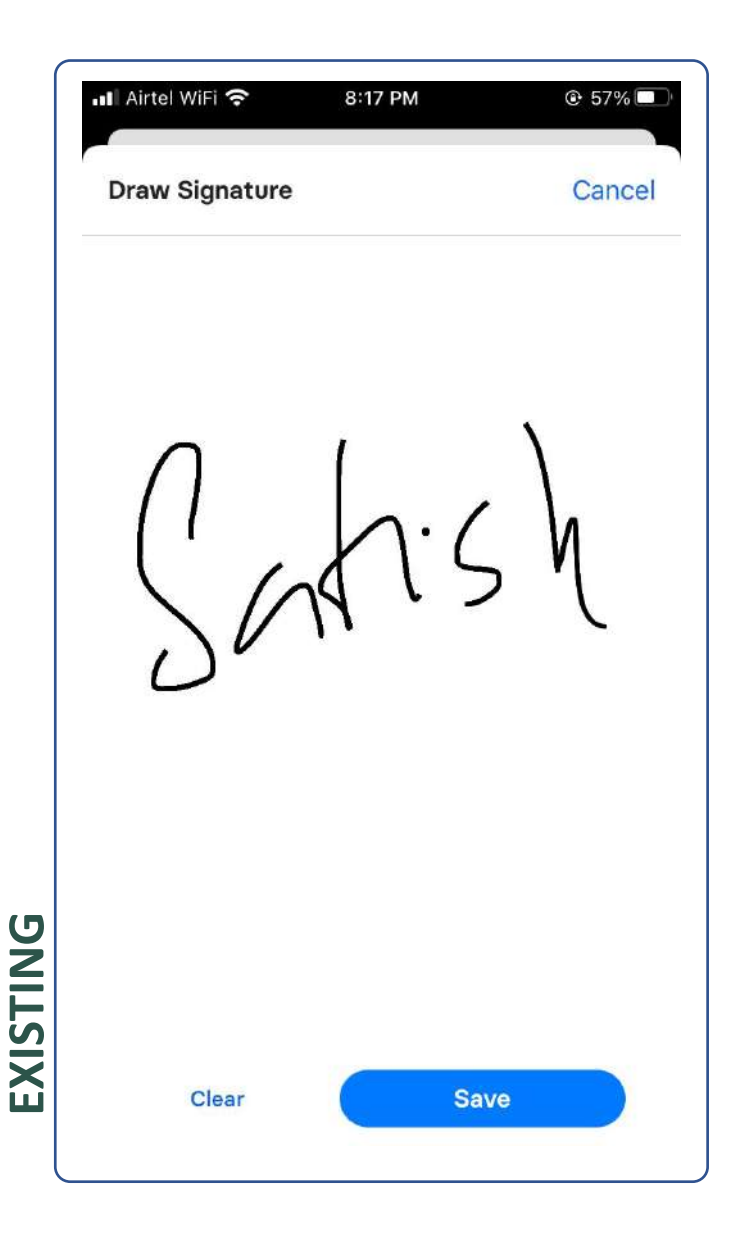

# 📶 Airtel WiFi 奈 8:17 PM **Draw Signature** Cancel Clear Save We understand it may be difficult to use the touch screen to match your PAN signature. Please reattempt if required.

RECOMMENDED

#### **RATIONALE:**

Reinforcing the customers to match the signatures with PAN while still empathizing with mismatches due to the use of fingers for signing.

money

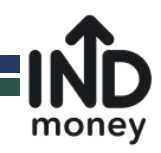

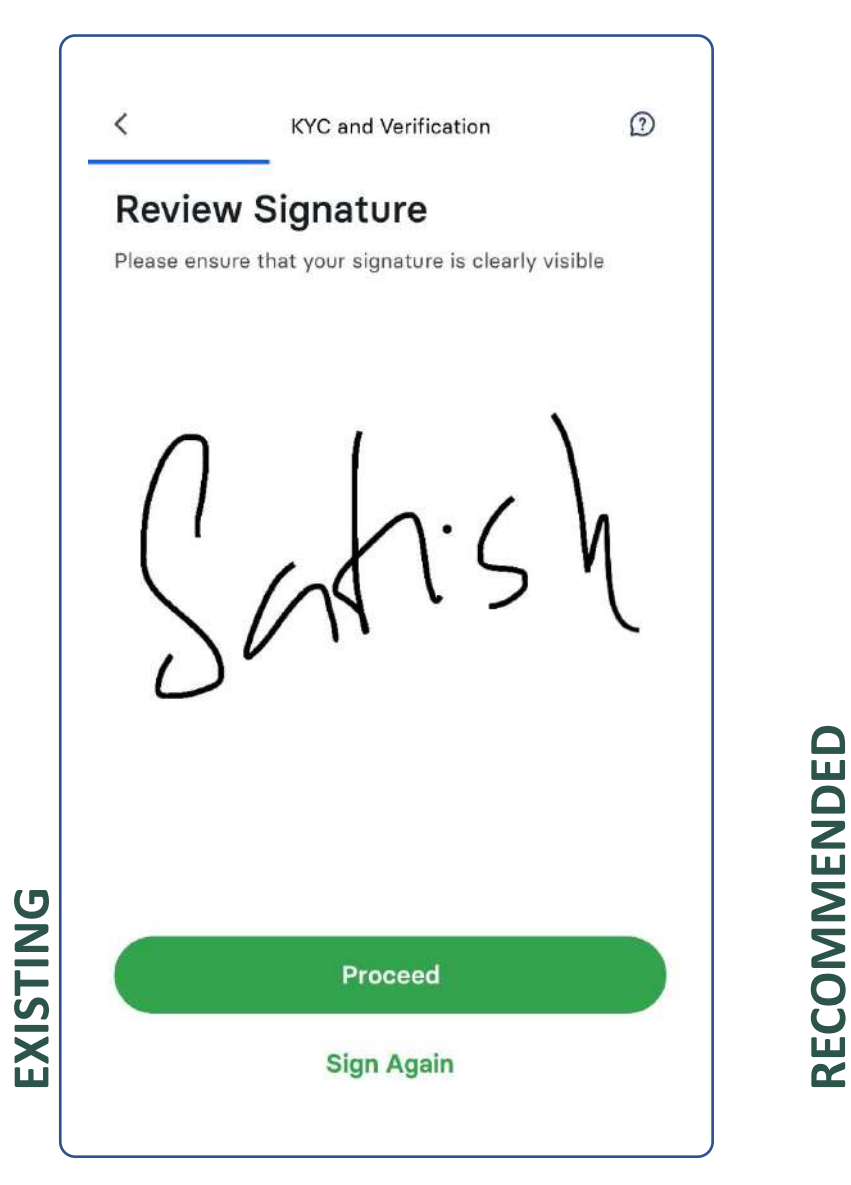

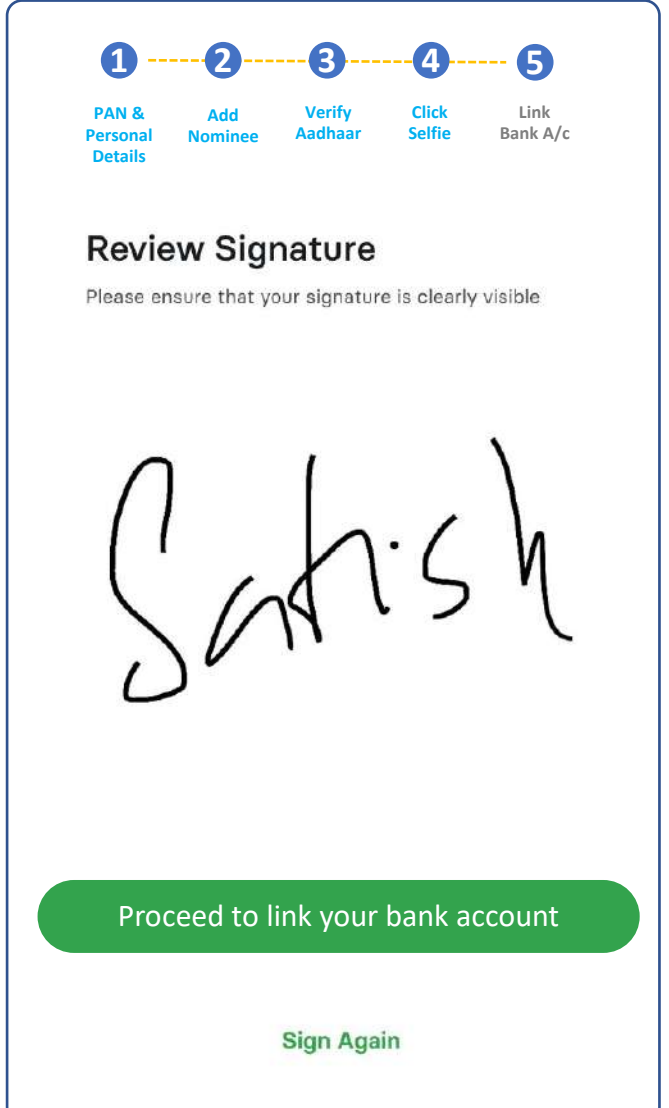

No change recommended except changing the CTA to reflect the next steps

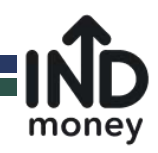

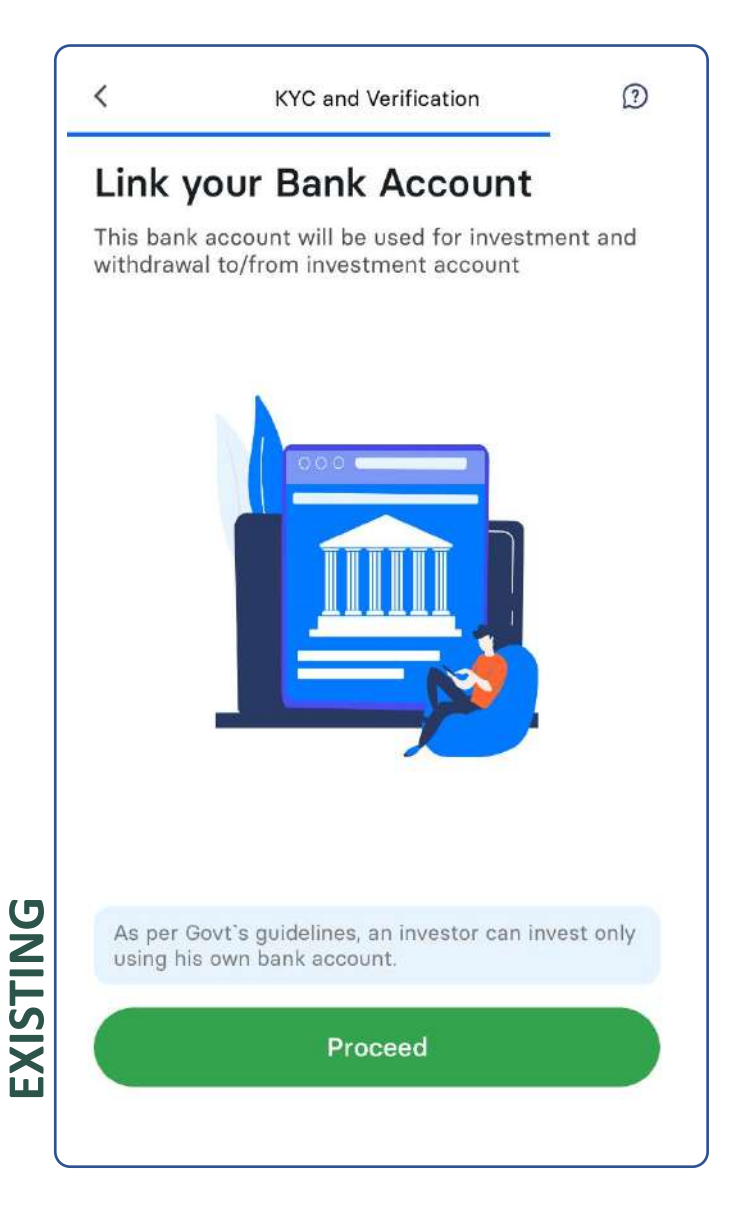

#### PAN & Add Verify Click Link Personal Nominee Aadhaar Selfie Bank A/c Details

#### Link your Bank Account

This bank account will be used for investment and withdrawal to/from All-in-one INDmoney investment account

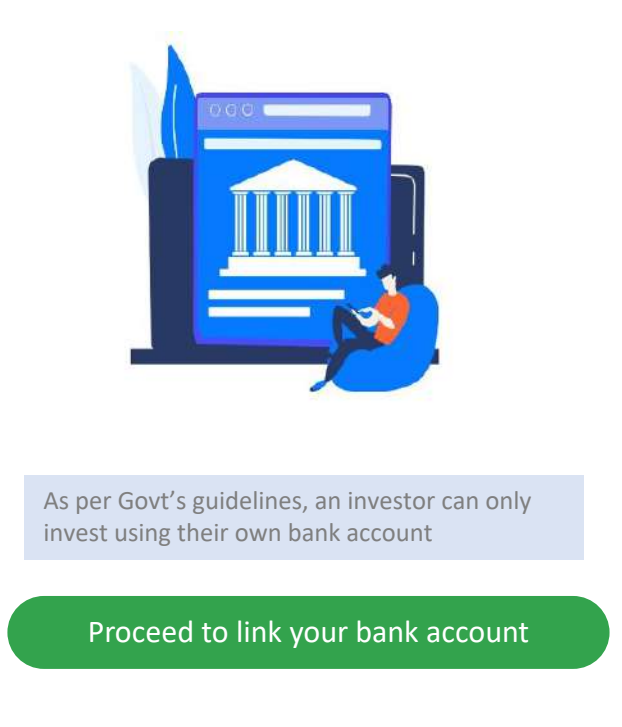

RECOMMENDED

#### **RATIONALE:**

Minor change: Removed "his" from the disclaimer text and made it gender neutral

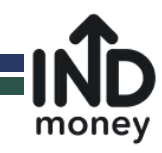

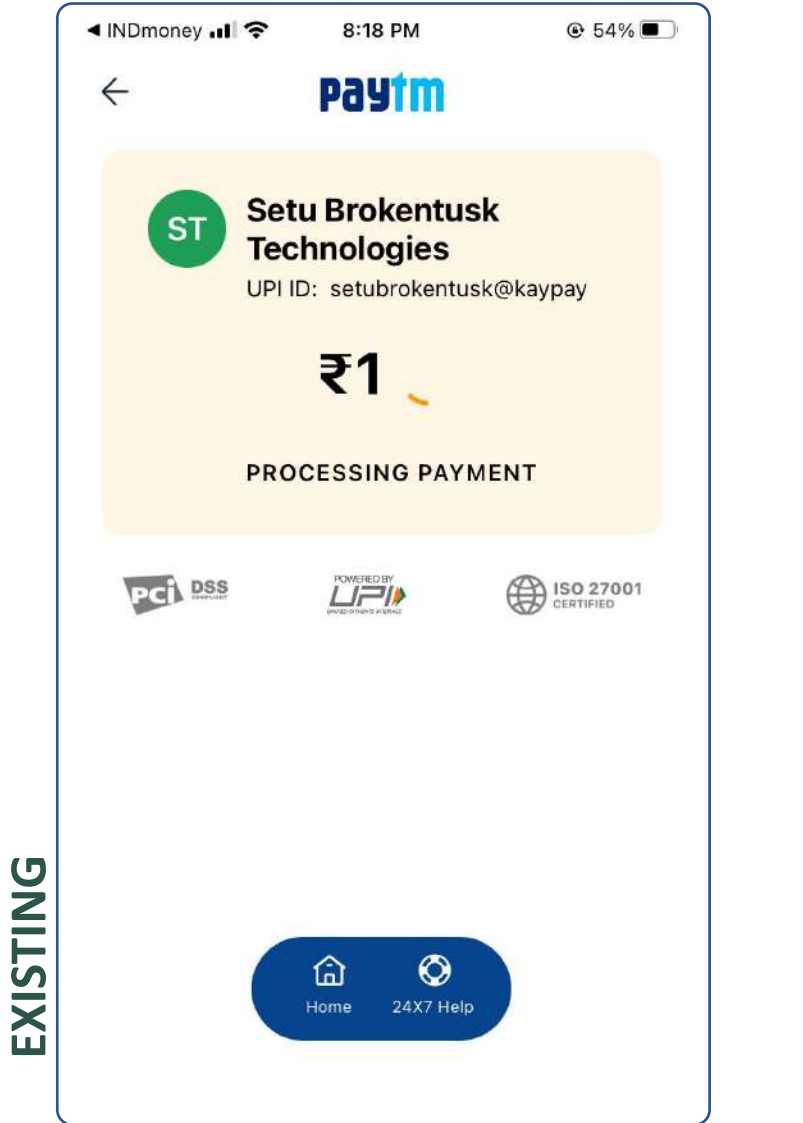

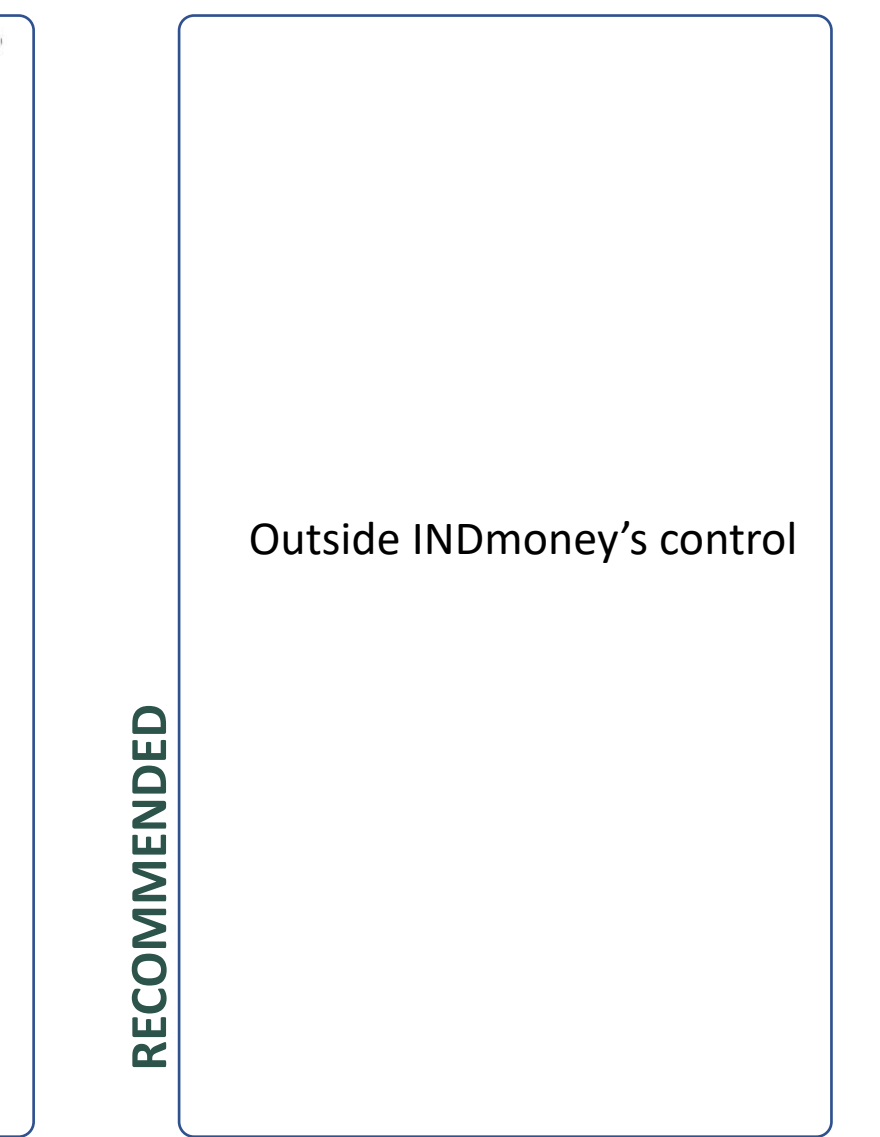

#### **RATIONALE:** No change recommended

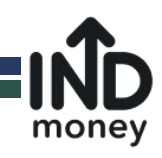

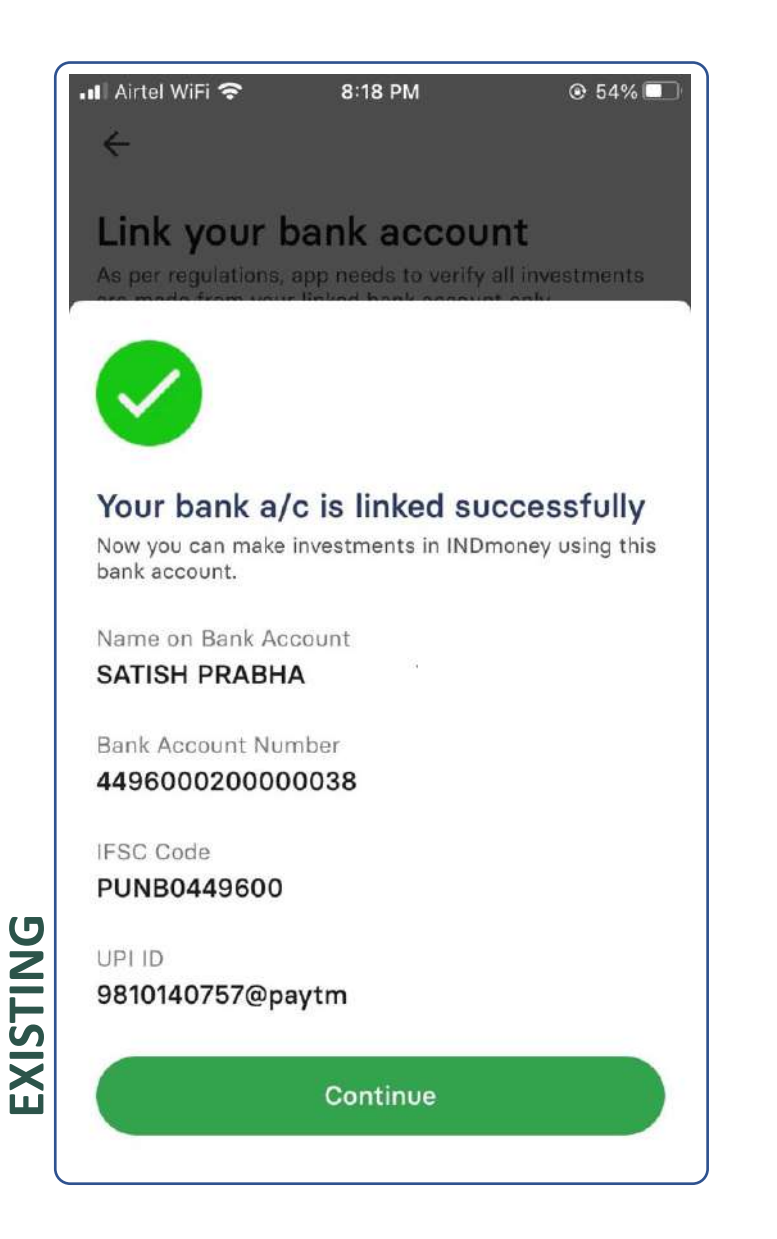

#### 1 6 Link Bank A/c Persona Details Your bank a/c has been linked successfully You can make investments using the below mentioned bank account only Name on Bank Account SATISH PRABHA Bank Account Number 449600020000038 RECOMMENDED IFSC Code PUNB0449600 UPI ID 9810140757@paytm Proceed to verify address

#### **RATIONALE:**

Text re-emphasizes that this is the only account that can be used to invest. Provides users with the opportunity to correct any details to avoid withdrawal later.

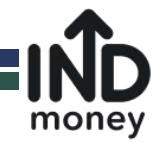

3

RECOMMENDED

#### Verify Address

<

The below address will be used to create your Indian Stocks Demat Account.

Address fetched from Govt.'s Digilocker

W/O D.L. ,Flat No.-A-74, Panchvati Apartments,F-Block,Bodella, Vikas Puri ,West Delhi, West Delhi, DL, IN, 110018

EXISTING

By proceeding, you give permission to INDmoney app to use your Govt.'s Digilocker records to complete your KYC verification!

Next

#### Verify your address

The below address will be used to create your All-in-one INDmoney investment account

Address fetched from Govt.'s Digilocker

W/O D.L. ,Flat No.-A-74, Panchvati Apartments,F-Block,Bodella, Vikas Puri ,West Delhi, West Delhi, DL, IN, 110018

By proceeding, you give permission to INDmoney app to use your Govt.'s Digilocker records to complete your KYC verification!

Next

#### **RATIONALE:** No changes recommended.

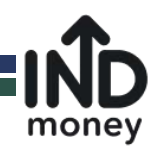

? < **KYC and Verification** Secure your Account with Aadhaar SEBI regulations require you to verify your application via Aadhaar OTP 2 Once your KYC process is complete, you might receive a verification message on your email ID and mobile number from CVL-KRA for validation of your communication details Secure now with Aadhaar OTP Mobile and Aadhaar not linked?

EXISTING

You have completed all the required steps for KYC.

#### The final step is to secure your account with Aadhaar e-Sign

SEBI regulations require you to verify application via Aadhaar OTP. This will take less than a minute. Please keep your Aadhaar number handy

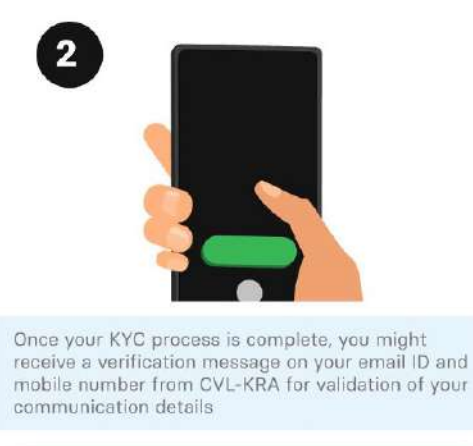

RECOMMENDED

Secure now with Aadhaar OTP

Mobile and Aadhaar not linked?

#### **RATIONALE:**

The additional text and modified heading will provide confidence to customer letting them know they're nearly done.

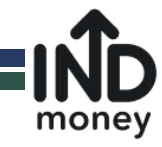

# I understand that these screens are outside INDmoney's control hence not recommending any changes

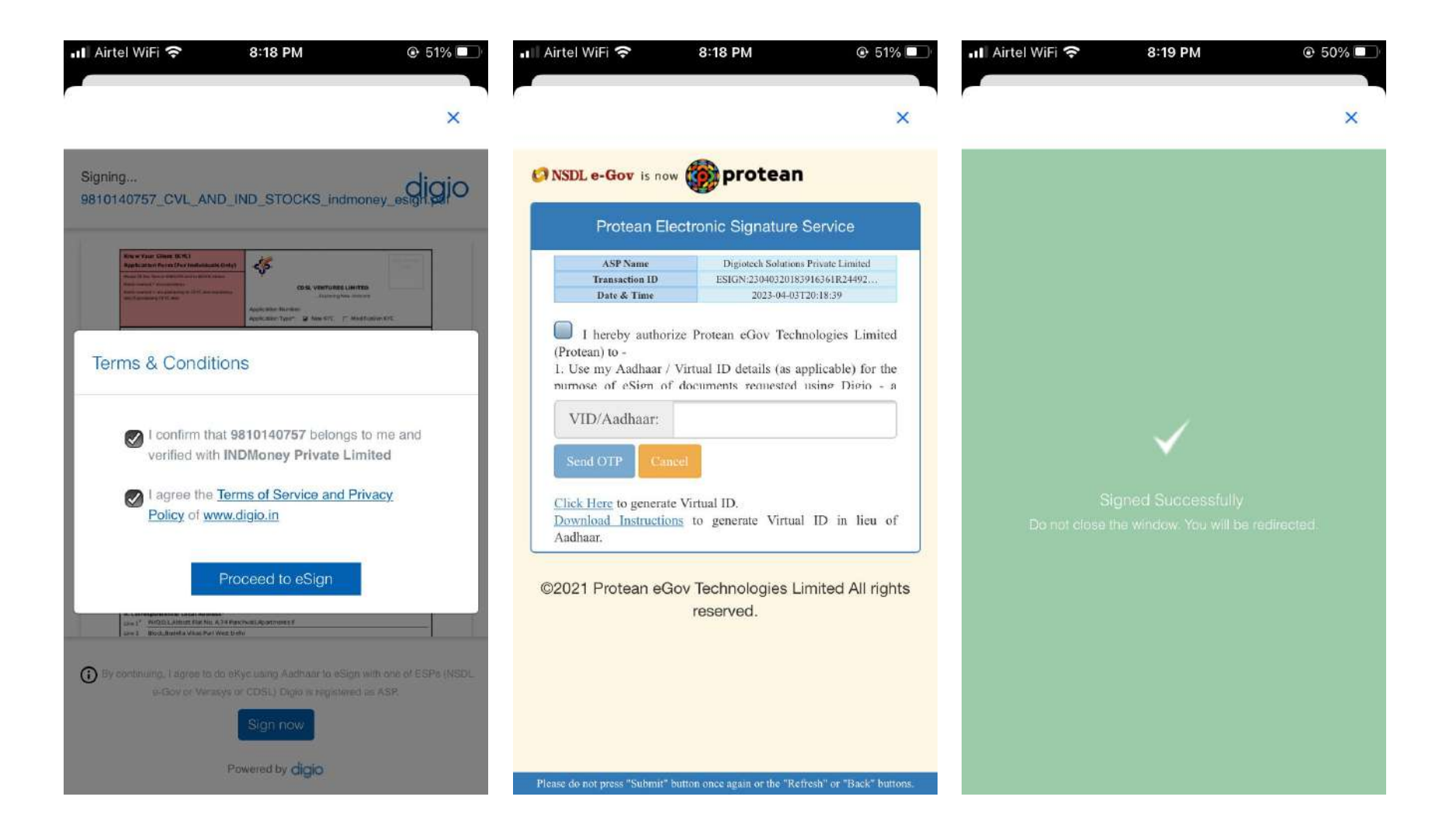

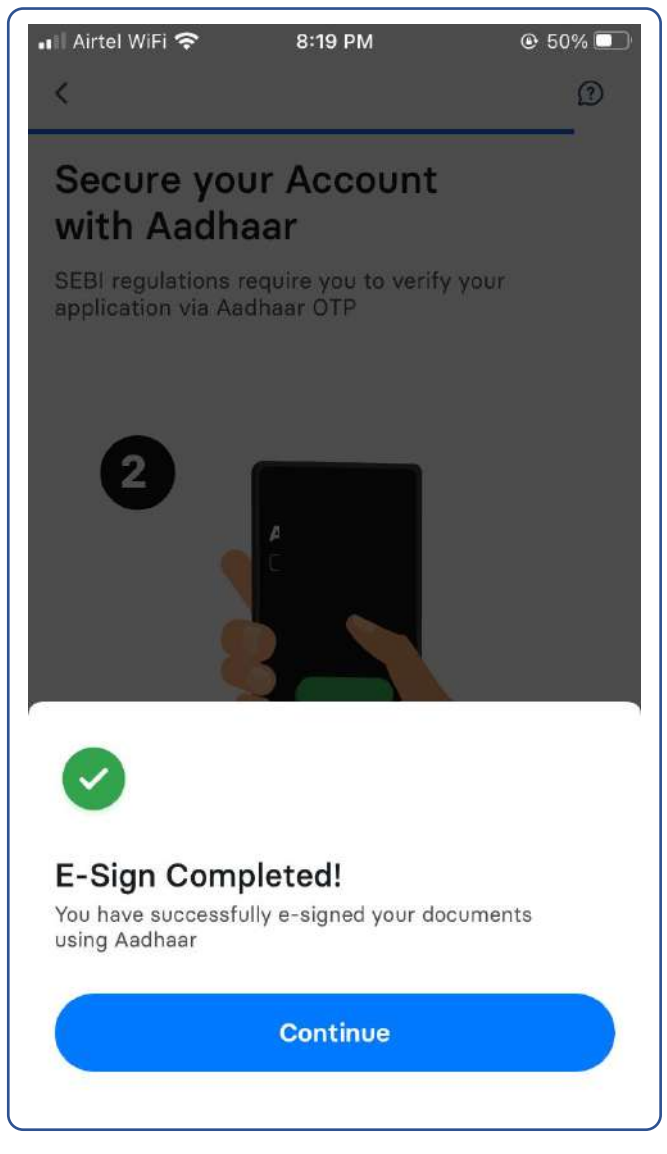

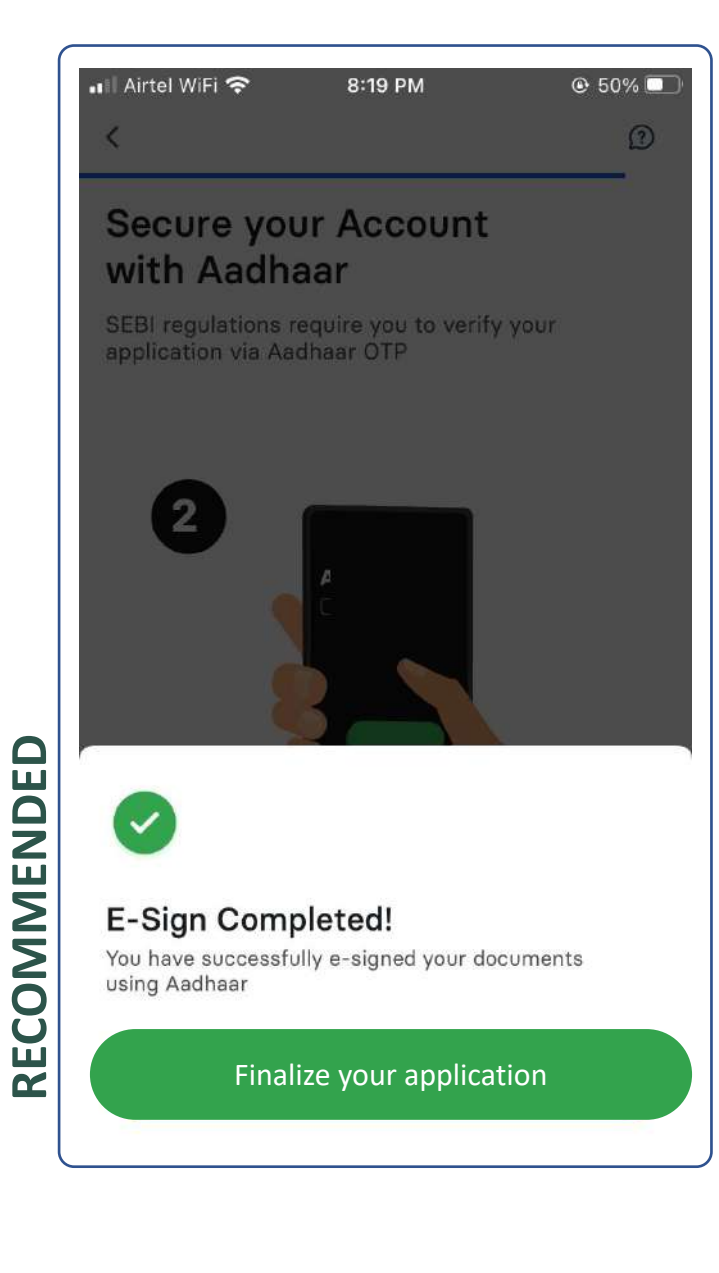

Made a change in the CTA to reflect the next step

money

# EXISTING

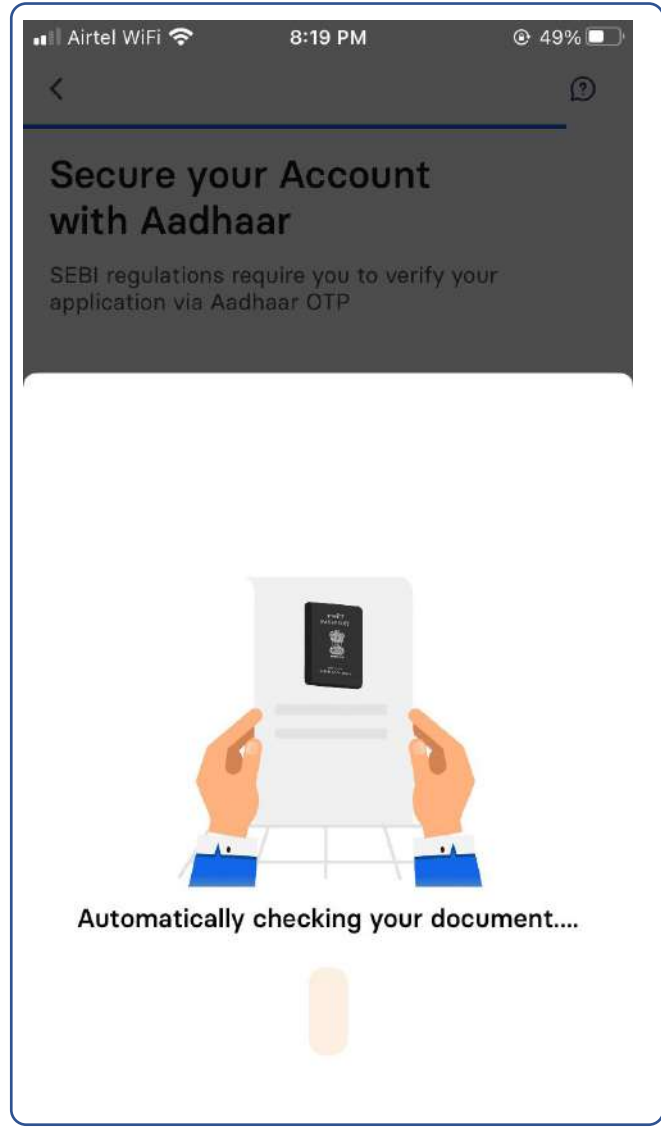

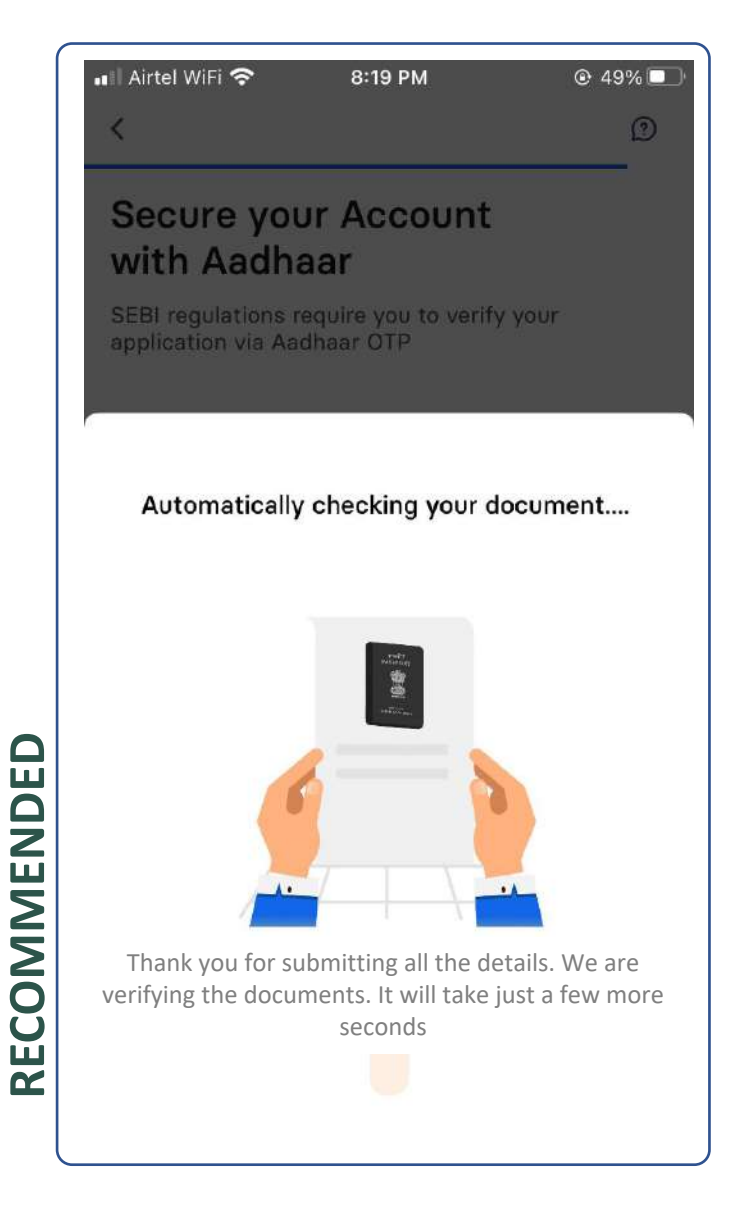

Thanking the customer for finishing the journey

money

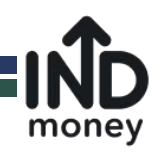

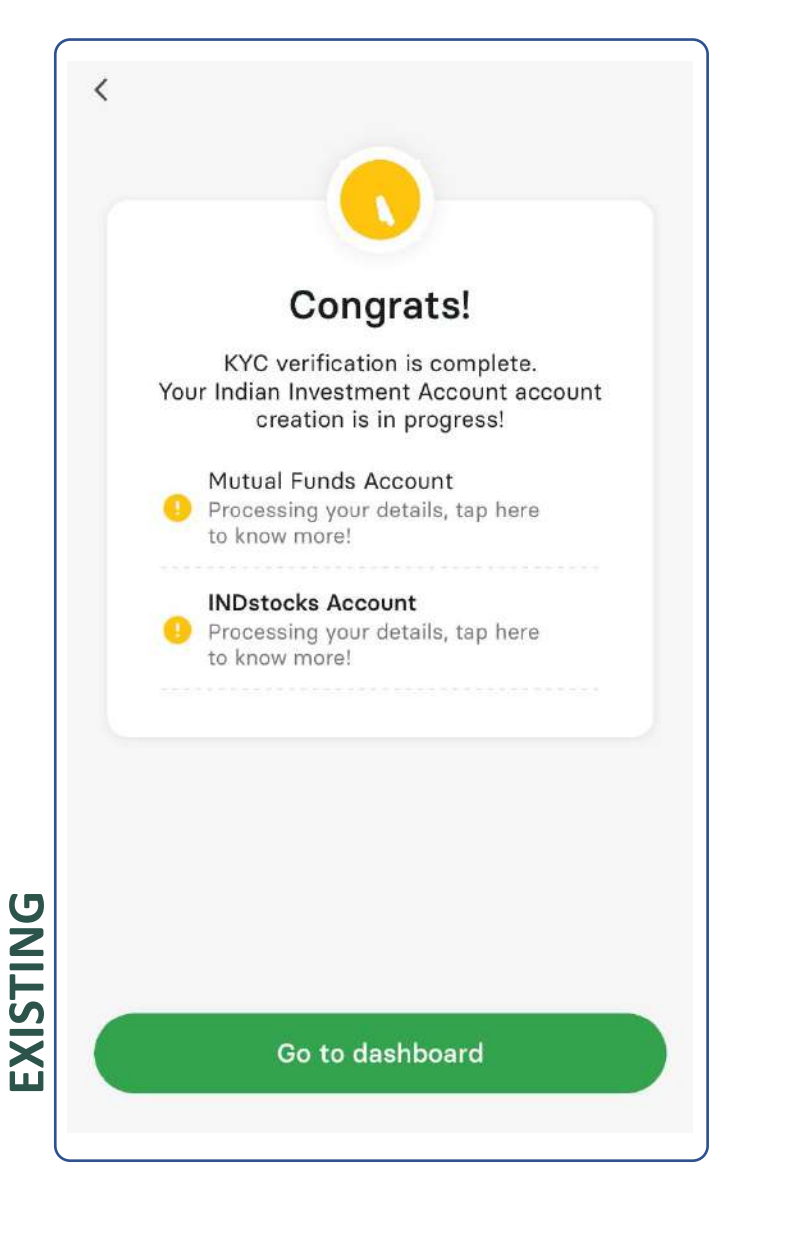

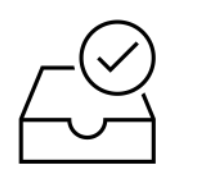

#### CONGRATULATIONS

KYC verification is now complete. Your All-in-one INDmoney investment account creation is in process. It generally takes 24 hours to activate your account

Mutual Fund Account Processing your details, tap here to know more!

Equity account Processing your details, tap here to know more!

RECOMMENDED

Go to dashboard

#### **RATIONALE:**

Adding text to inform customers of activation timelines to avoid anticipation.

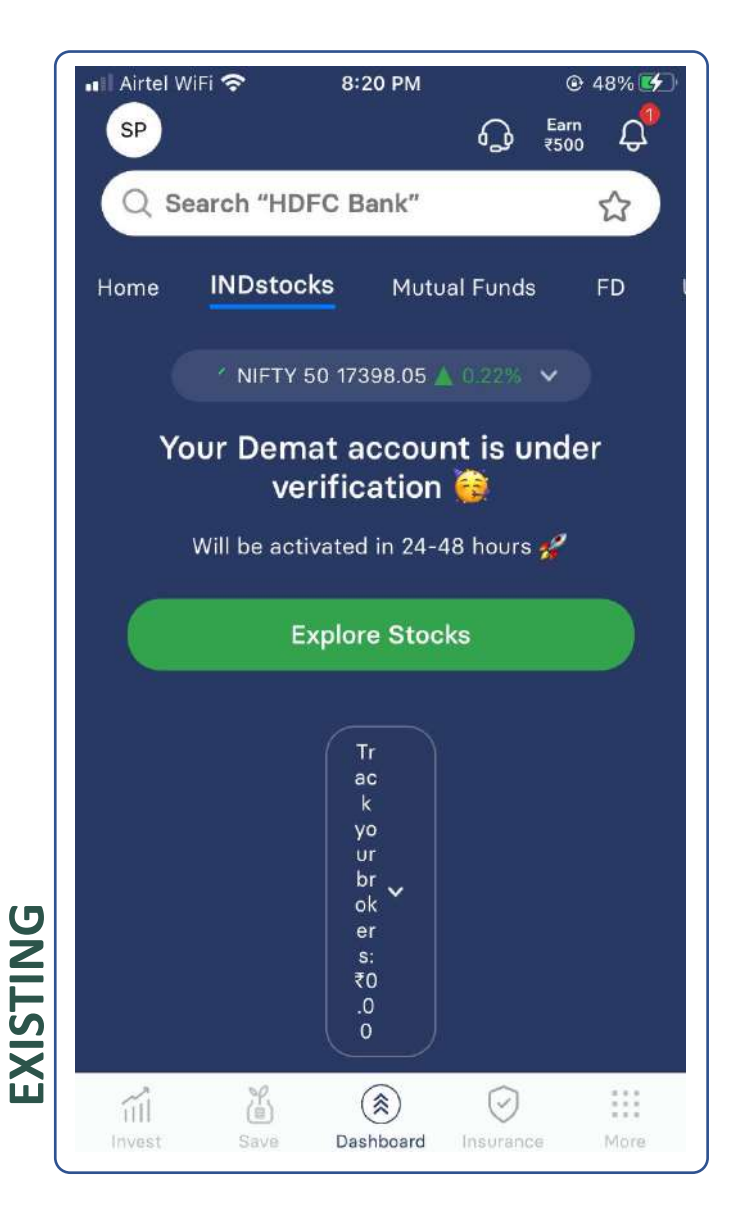

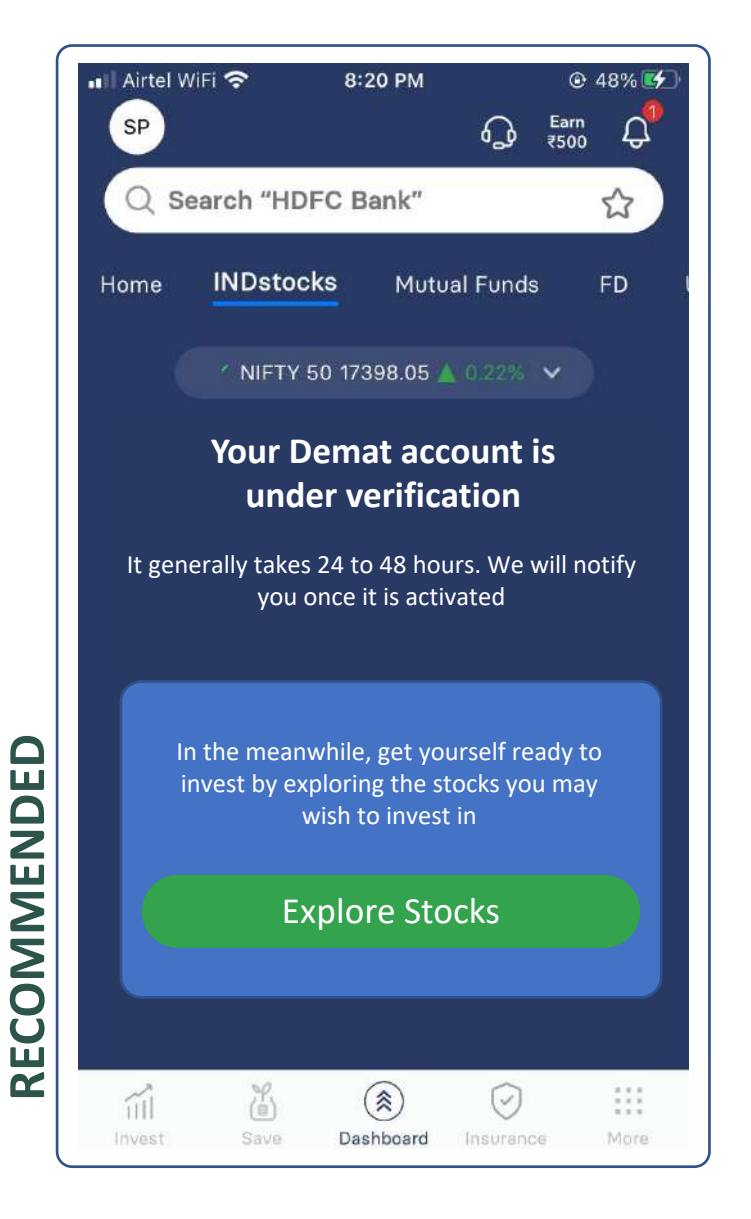

Guiding the customers on next steps while their account is under verification

money

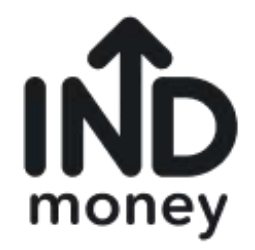

# THANK YOU

By Kashwi Aggarwal

Student at the University of St Andrews Email: <u>kashwiaggarwal@gmail.com</u>

This presentation was made for an internship application to INDmoney